ТОВ «УКРТРІМЕКС», АПК СМАРТ КАСА.

Інструкція користувача.

Версія: 1.01.

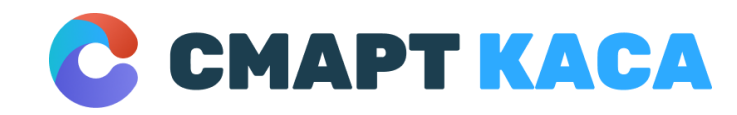

| CMAPT KACA                                             |
|--------------------------------------------------------|
| •                                                      |
| 15:04 29 лист. 2020 🥝 穼 📶 41%                          |
| <b>С СМАРТ КАСА</b> இ Касир:<br>Анатолій Івашко        |
| Банк Зміни Звіти<br>Каталоги Продаж Відкладені<br>чеки |
| чеки<br>Совернення<br>Повернення<br>Підтримка<br>Вихід |
| Продаж                                                 |

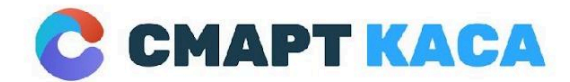

03134, м. Київ, Україна вул. Миколи Василенка, 7 0 800 312 371 sale@smartkasa.ua

### Зміст

| 1. ВСТУП                                           | 2  |
|----------------------------------------------------|----|
| 2. ПРИЗНАЧЕННЯ                                     | 3  |
| 3. АКТИВАЦІЯ СМАРТ КАСИ ТА ПОЧАТОК РОБОТИ          | 4  |
| 1. Увімкнути Смарт Касу, утримуючи кнопку живлення | 4  |
| 2. Підключитися до мережі Інтернет                 | 5  |
| 3. Активація                                       | 6  |
| 4. ПОРЯДОК РОБОТИ ДОДАТОК БАНК                     | 7  |
| Початок роботи                                     | 7  |
| Операція СПЛАТА                                    | 10 |
| Повернення на карту                                | 12 |
| Відміна транзакції                                 | 13 |
| Виконати X-3BIT                                    | 17 |
| Виконати z-3BIT                                    | 18 |
| Роздрукувати копію чека                            | 20 |
| 5. ПОРЯДОК РОБОТИ ДОДАТКУ КАСА                     | 24 |
| Початок роботи відкриття зміни                     | 24 |
| Операція ПРОДАЖ                                    | 27 |
| Операція ПОВЕРНЕННЯ                                | 32 |
| Роздрукувати копію чека                            | 36 |
| Експрес ПРОДАЖ                                     | 38 |
| 6. ВИКОРИСТАННЯ ПРИНТЕРА                           |    |
| Заміна паперу в принтері                           | 40 |
| Квитанції                                          | 41 |
| 7. МОЖЛИВІ ПРОБЛЕМИ І СПОСОБИ ЇХ ВИРІШЕННЯ         |    |
| Невдала спроба зв'язку з сервером:                 | 42 |
| Відсутність паперу в принтері                      | 42 |
| Квитанцію не надрукували, як слід                  | 42 |
| Ви помилилися при введенні суми вручну             | 43 |
| Друк квитанції або звіту перервана                 | 43 |
| Не світиться екран терміналу                       | 43 |
| ТЕЛЕФОН СЕРВІСНОЇ ПІДТРИМКИ +380 73 231 23 71      |    |

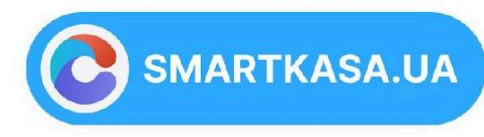

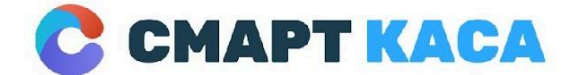

0 800 312 371 sale@smartkasa.ua

### 1. ВСТУП

Додаток обробки платіжних операцій "Смарт Каса", розроблений компанією "Укртрімекс" призначений для використання на базі терміналів обробки платіжних операцій, що відповідають встановленим мі;народним вимогам PCI PTS (для операцій, що потребують вводу PIN коду клієнта) у сфері торгівлі (у тому числі торгівлі з використанням Інтернету), громадського харчування, торгівлі через автомати з продажу (надання) товарів (послуг), надання послуг з приймання готівки для подальшого переказу, перевезення пасажирів та інших послуг (надалі просто Додаток) допоможе Вам швидко і ефективно обслужити клієнтів та автоматично сформувати звітність, а також передати її до Процесингового Центру Вашого банка-еквайера..

Додаток та термінал, що відповідає вимогам PCI PTS може бути частиною АПК "Смарт Каса" (далі Система), що може включати інші додатки, які легко встановлюється на обладнання терміналу для проведення платіжних операцій платіжними картками на платформі Android. Це дасть Вашій торговельній точці певні переваги, так як саме такий спосіб розрахунків кращий з точки зору клієнтів.

Ця інструкція користувача надає допомогу в запуску та використанні Додатку. Уважно прочитайте цю інструкцію і з'ясуйте всі необхідні нюанси з Вашим банком-еквайером до початку використання Системи. Пам'ятайте, що ні обслуговуюча організація, ні фірма-виробник програмного забезпечення не несуть відповідальності за неправильне використання Системи, так само як і в разі порушення умов її експлуатації.

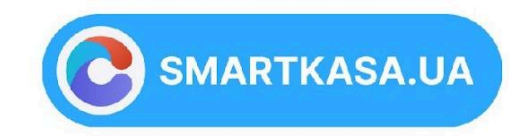

3

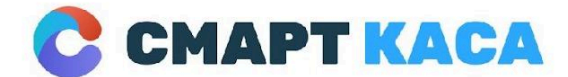

03134, м. Київ, Україна вул. Миколи Василенка, 7 0 800 312 371 sale@smartkasa.ua

## 2. ПРИЗНАЧЕННЯ

Основною платформою встановлення додатку обробки платіжних операцій передбачається платформа Android POS терміналів та EFT-POS. Необхідною умовою успішної експлуатації Системи є її підключення до інтернету достатньої якості. Перевірте якість мобільного чи фіксованого інтернету в місці, де буде використовуватися система або проконсультуйтеся з представником обслуговуючої організації.

### Мінімальні вимоги до обладнання EFT-POS

- Екран мінімум 3,5", HVGA
- Процесор 600 МГц, 1500MIPS
- 03У 1028 МБ
- Дисковий простір 2056 МБ
- Операційна система Android
- Підключення SAM модуля
- Постійний доступ до мережі Internet

### Вимоги до зовнішнього середовища:

- Діапазон температур зберігання -20С +60С
- Діапазон робочих температур ОС +50С
- Відносна вологість повітря 5%-90% без конденсації вологи.

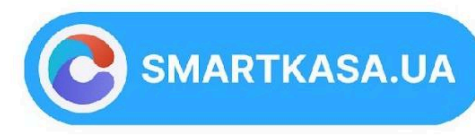

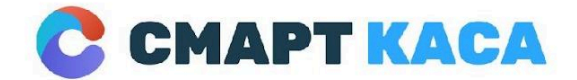

0 800 312 371 sale@smartkasa.ua

## З. АКТИВАЦІЯ СМАРТ КАСИ ТА ПОЧАТОК РОБОТИ

Розпочати роботу зі Смарт Касою дійсно швидко та легко. Необхідно виконати лише 3 прості кроки:

## 1. Увімкнути Смарт Касу, утримуючи кнопку живлення.

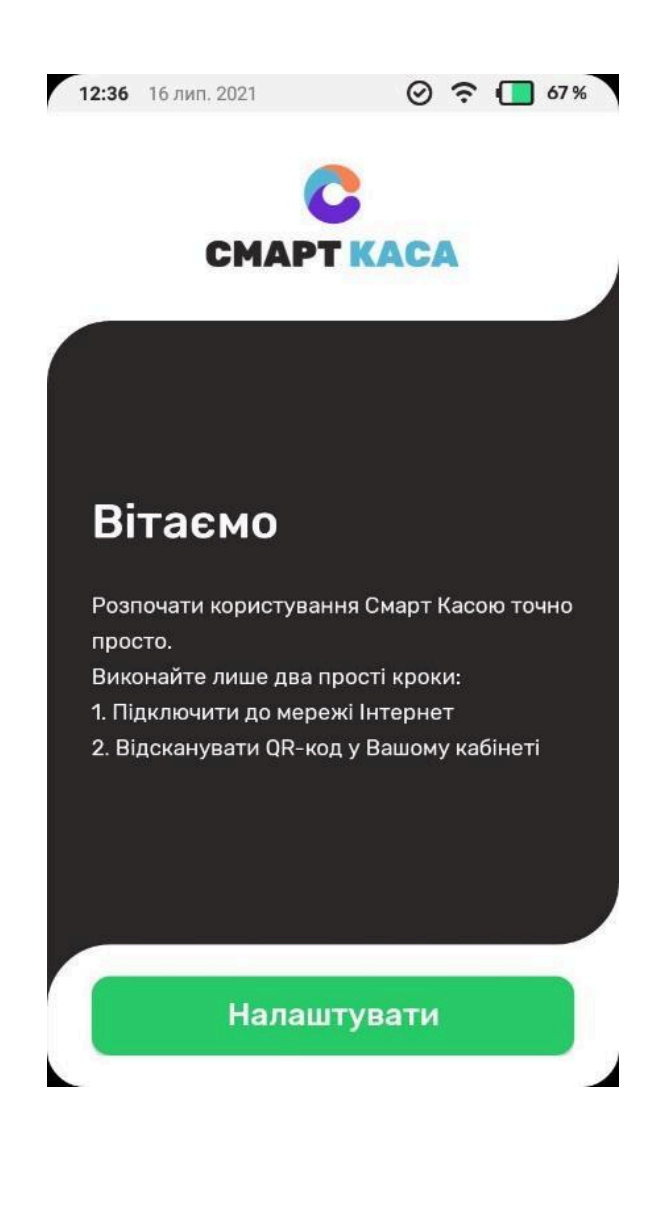

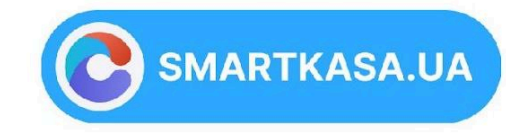

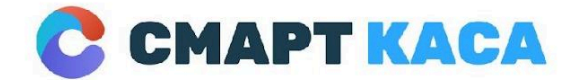

0 800 312 371 sale@smartkasa.ua

## 2. Підключитися до мережі Інтернет.

Є можливість підключення через WiFi або Sim карту 3/4G Інтернет. Оберіть одну з доступних мереж та введіть пароль до неї.

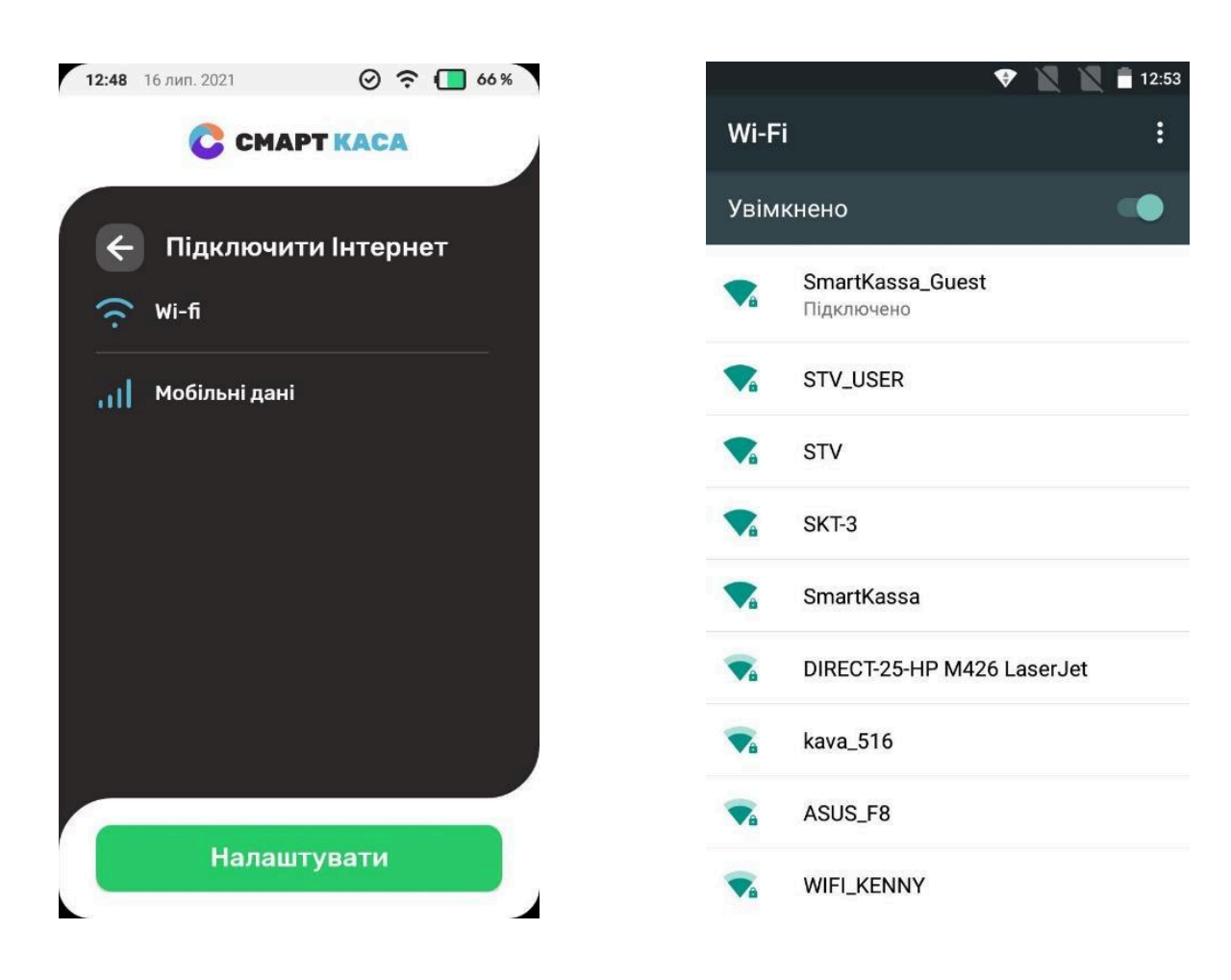

SMARTKASA.UA

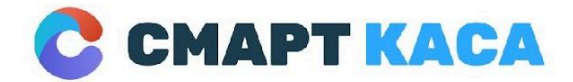

03134, м. Київ, Україна вул. Миколи Василенка, 7 0 800 312 371 sale@smartkasa.ua

## 3. Активація

Пройти швидку активацію на порталі, користуючись нашими підказками.

Зайдіть у Ваш особистий кабінет на порталі: SMARTKASA.UA

в меню «Моя Смарт Каса». Натисніть «Активувати» та відскануйте QR-код на моніторі за допомогою пристрою

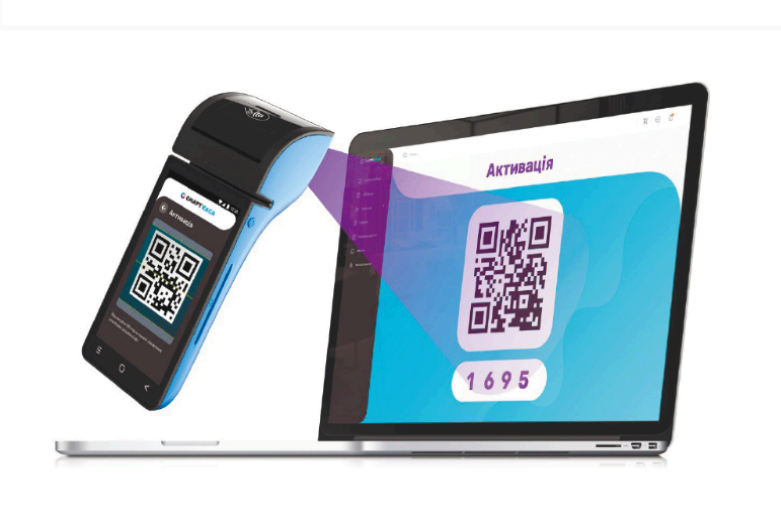

Для наступних включень Смарт Каси використовуйте Ваш власний код доступу, який Ви знайдете під QR-кодом на пристрої або ж в розділі Налаштування – Налаштування доступу.

Ви також можете надави доступ до Вашої Смарт Каси іншим користувачам, додавши працівника в особистому кабінеті.

НАЛАШТОВУЙТЕ ПОДАЛЬШУ РОБОТУ СМАРТ КАСИ У ВАШОМУ ОСОБИСТОМУ КАБІНЕТІ. БУДЬ-ЯКІ ЗМІНИ З КАБІНЕТУ АВТОМАТИЧНО СИНХРОНІЗУЮТЬСЯ НА ПРИСТРОЇ КОЖНІ 30 ХВИЛИН.

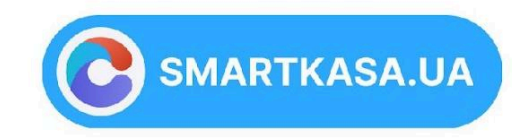

точно просто!

7

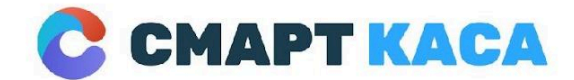

03134, м. Київ, Україна вул. Миколи Василенка, 7 0 800 312 371 sale@smartkasa.ua

## 4. ПОРЯДОК РОБОТИ ДОДАТОК БАНК

### Початок роботи

Для початку роботи запустіть Додаток Банк на головному меню платіжного термінала.

Необхідною умовою успішної експлуатації Системи є її підключення до інтернету достатньої якості. Виконання налаштувань підключення до інтернет використайте вкладку "Налаштування" в меню Додатку:

### В головному меню натиснути «Додаткові функції»

| С СМАРТ КАСА            |             |          |  |  |  |
|-------------------------|-------------|----------|--|--|--|
| 🗐 Дод                   | аткові функ | ųii      |  |  |  |
| сплата<br><b>₴ 1.</b> 2 | 23          |          |  |  |  |
| 1                       | 2           | 3        |  |  |  |
| 4                       | 5           | 6        |  |  |  |
| 7                       | 8           | 9        |  |  |  |
| ×                       | 0           | <b>S</b> |  |  |  |

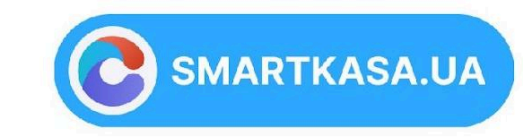

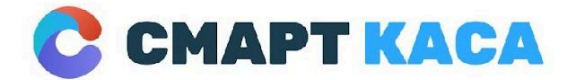

03134, м. Київ, Україна вул. Миколи Василенка, 7 0 800 312 371 sale@smartkasa.ua

## Вибрати Wi-Fi налаштування та обрати одну з доступних мереж Wi-Fi.

| Wi-F       | i <u>:</u>                  |
|------------|-----------------------------|
| Увім       | кнено                       |
| ▼.         | SMARTKASA<br>Підключено     |
| <b>V</b> â | lim_market<br>Збережено     |
| ▼.         | https:// ex.Info            |
| <b>V</b> i | ukrtrimeks                  |
| <b>T</b> a | SM_OFFICE                   |
| Ta         | DIRECT-1f-HP M477 LaserJet  |
| Ŧ          | HP-Print-67-Semantrum       |
| w.         | SM_GUEST                    |
|            | DIRECT+DDESKTOP-MRIC72NmsXI |

SMARTKASA.UA

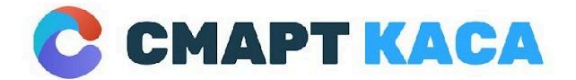

03134, м. Київ, Україна вул. Миколи Василенка, 7 0 800 312 371 sale@smartkasa.ua

Ввести пароль до неї та натиснути підключити.

| WI-н<br>у        | DIRE           | CT-tE<br>C72N    | )DES<br>msX     | кто<br>І       | P-    |        |                  |   |    |
|------------------|----------------|------------------|-----------------|----------------|-------|--------|------------------|---|----|
| •                | Парол          | Ъ                |                 |                |       |        |                  | - |    |
|                  | _ по           | оказув<br>одатко | ати п<br>ові па | ароль<br>рамет | ри    |        |                  |   |    |
|                  |                |                  | СКА             | СУВА           | ти    | піді   | ключ             |   |    |
| •                | н              | P-Prin           | t-67-           | Sema           | ntrur | n      |                  |   |    |
| q <sup>1</sup> \ | N <sup>2</sup> | e I              | 4<br>r 1        | t y            | / l   | 7<br>J | i <sup>®</sup> C | 9 | p° |
| а                | s              | d                | f               | g              | h     | j      | k                | Ι |    |
| <b></b>          | Z              | Х                | С               | ۷              | b     | n      | m                | € | <  |
| ?123             | ,              |                  |                 | QWE            | RTY   |        |                  | ~ |    |

Додаток використовує довірене з'єднання з Вашим банком-еквайером, тому перед початком роботи потрібно вказати місце зберігання ключів авторизації та авторизуватись. Виконання цієї функції може бути закрите правами доступу Додатку, якщо це передбачено Вашим банком-еквайером. В такому випадку ви не побачите відповідного пункту меню, а Додаток буде налаштовано сервісною організацією Вашого банка-еквайера. Додаток отримає від Процесингового центру підтвердження успішного підключення.\*

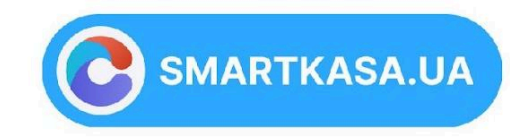

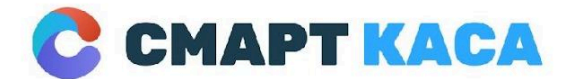

03134, м. Київ, Україна вул. Миколи Василенка, 7 0 800 312 371 sale@smartkasa.ua

## Операція СПЛАТА

Головним екраном додатку обробки платіжних операцій є екран вводу суми СПЛАТИ. Цю операцію можна виконувати одразу після підключення до процесингового центру. В головному меню ввести суму за товар та перейти до оплати натиснувши зелену клавішу внизу екрану.

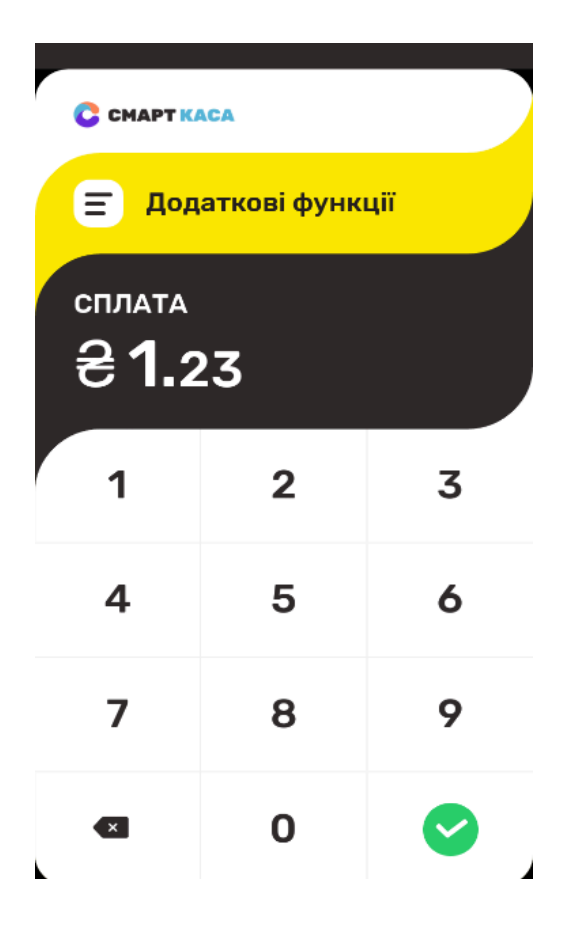

SMARTKASA.UA

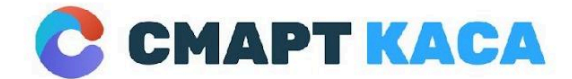

03134, м. Київ, Україна вул. Миколи Василенка, 7 0 800 312 371 sale@smartkasa.ua

Провести оплату можна за допомогою NFC, ApplePay, GooglePay, чіпу або магнітної стрічки.

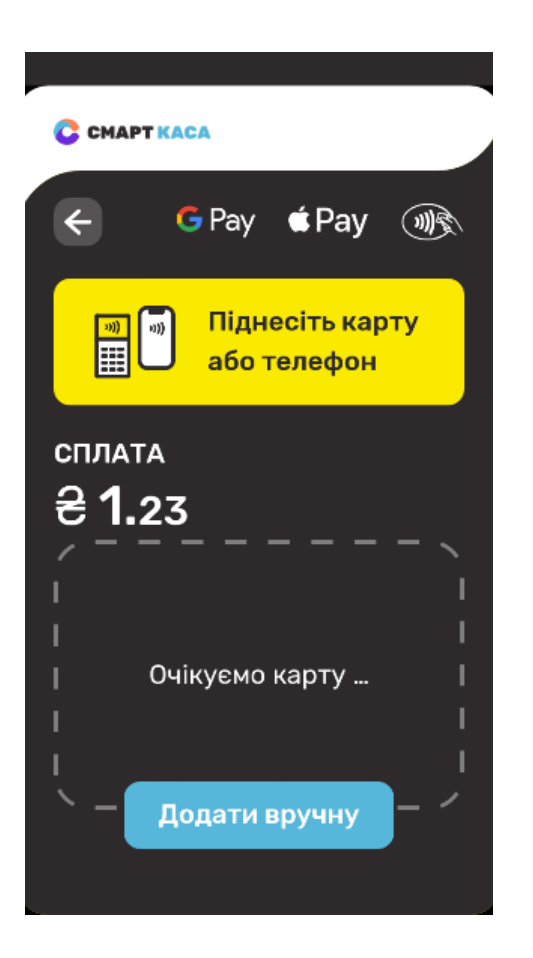

У разі успішної оплати з'явиться екран «Авторизація успішна» та роздрукується чек.

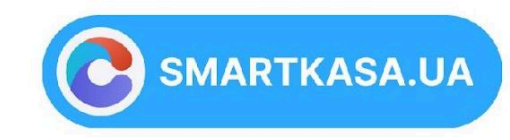

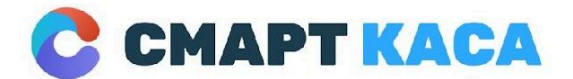

03134, м. Київ, Україна вул. Миколи Василенка, 7 0 800 312 371 sale@smartkasa.ua

### Повернення на карту

В головному меню натиснути «Додаткові функції» та обрати «Повернення».

| С СМАРТ               | KACA                                                                                                    |
|-----------------------|----------------------------------------------------------------------------------------------------|
| Х д₀,                 | даткові функції                                                                                                    |
|                       | <b>Оплата</b><br>Оплата                                                                                             |
|                       |                                                                                                    |
| <del>ال</del><br>1000 | Повернення<br>Повернення коштів клієнту<br>на картку за покупку, що<br>була проведена в попередні<br>операційні дні |
|                       |                                                                                                    |
| <b>■</b> ×            | Відміна<br>Відміна транзакції, що була<br>проведена в цей же<br>операційний день, до<br>відвантаження Z-звіту       |
|                       |                                                                                                    |

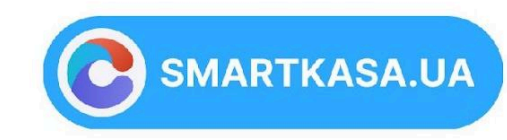

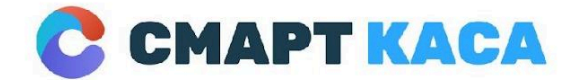

03134, м. Київ, Україна вул. Миколи Василенка, 7 0 800 312 371 sale@smartkasa.ua

Ввести суму та перейти до повернення натиснувши зелену клавішу внизу екрану.

| С СМАРТ К       | ACA         |          |
|-----------------|-------------|----------|
| 🗐 Дод           | аткові функ | ції      |
| поверне<br>20.0 | ення<br>00  |          |
| 1               | 2           | 3        |
| 4               | 5           | 6        |
| 7               | 8           | 9        |
|                 | 0           | <b>S</b> |

Вставити чіп, піднести карту або телефон до терміналу.

У разі успішного повернення з'явиться екран «Авторизація успішна» та роздрукується чек.

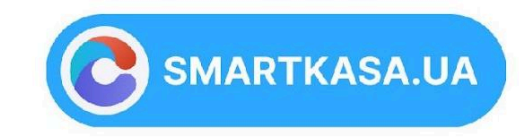

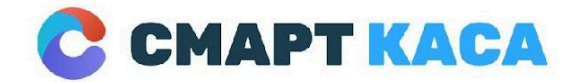

0 800 312 371 sale@smartkasa.ua

## Відміна транзакції

В головному меню натиснути «Додаткові функції» та обрати «Відміна». (Відміну транзакції можливо провести, якщо вона була проведена в цей же операційний день, до відвантаження Z-звіту).

| С СМАРТ    | KACA                                                                                                    |
|------------|----------------------------------------------------------------------------------------------------|
| Х до,      | даткові функції                                                                                                    |
|            | <b>Оплата</b><br>Оплата                                                                                                    |
| আছি<br>হ   | <b>Повернення</b><br>Повернення коштів клієнту<br>на картку за покупку, що<br>була проведена в попередні<br>операційні дні |
| <b>N</b> X | <b>Відміна</b><br>Відміна транзакції, що була<br>проведена в цей же<br>операційний день, до<br>відвантаження Z-звіту       |
| <u></u>    |                                                                                                    |

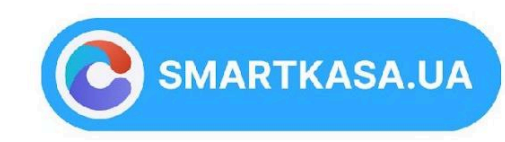

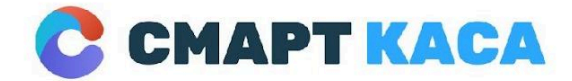

03134, м. Київ, Україна вул. Миколи Василенка, 7 0 800 312 371 sale@smartkasa.ua

Ввести код RRN чеку, який потрібно відмінити. Натиснути «Продовжити» щоб відмінити транзакцію.

| С СМАРТ КАСА                                                                                                    |
|----------------------------------------------------------------------------------------------------|
| 🗲 Відміна 🛛 Q                                                                                                    |
| Виконайте пошук операції для відміни.<br>Операція "Відміна" виконується для<br>транзакції, що була проведена в цей<br>операційний день (до відвантаження Z-<br>звіту). Якщо необхідно виконати<br>повернення операції, що була проведена<br>в інший день скористайтеся пунктом<br>меню "Повернення". |
| $\sim$                                                                                                    |
| Код RRN                                                                                                    |
| Введіть RRN                                                                                                    |
|                                                                                                    |
|                                                                                                    |

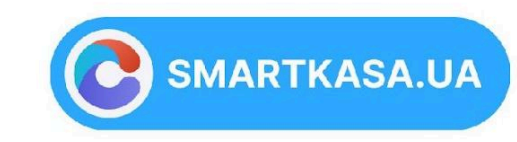

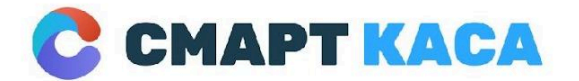

03134, м. Київ, Україна вул. Миколи Василенка, 7 0 800 312 371 sale@smartkasa.ua

Або натиснути на знак пошуку та вибрати необхідну транзакцію зі списку. Після чого натиснути «Відмінити».

| -                                                                                                  |                                                                                                    |
|----------------------------------------------------------------------------------------------------|----------------------------------------------------------------------------------------------------|
| С СМАРТ КАСА                                                                                       | С СМАРТ КАСА                                                                                                    |
| 🗲 Транзакції                                                                                       | ← Відміна Q                                                                                                    |
| ✓ #000812000109       € 1.23         08/01/2020 12:59       ●         ✓ #000810000105       € 1.00 | Виконайте пошук операції для відміни.<br>Операція "Відміна" виконується для<br>транзакції, що була проведена в цей<br>операційний день (до відвантаження Z-<br>звіту). Якщо необхідно виконати<br>повернення операції, що була проведена |
| 🗙 Деталі транзакції                                                                                | 000812000109 5                                                                                                    |
| 📀 Покупка успішно                                                                                  | 📀 Покупка успішно                                                                                                    |
| 537541*****6392                                                                                    | 537541*****6392                                                                                                    |
| Дата: 08 січня 2020 12:59                                                                          | Дата: 08 січня 2020 12:59                                                                                                    |
| Номер транзакції: 000812000109                                                                     | Сума: Ә 1.23                                                                                                    |
| Сума: Ә 1.23                                                                                       |                                                                                                    |
| Вілмінити                                                                                          | Відмінити                                                                                                    |
| ыдминити                                                                                           | Повернутися                                                                                                    |
|                                                                                                    |                                                                                                    |

У разі успішної відміни з'явиться екран «Авторизація успішна» та роздрукується чек.

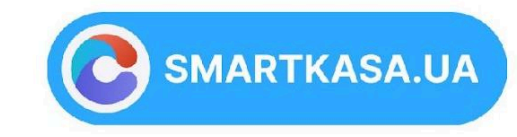

точно просто!

17

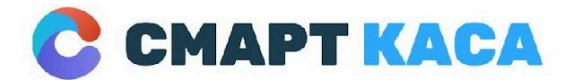

03134, м. Київ, Україна вул. Миколи Василенка, 7 0 800 312 371 sale@smartkasa.ua

## Виконати X-3BIT

В головному меню натиснути «Додаткові функції» та обрати «Звіти».

| CHAPT KACA     |                                                                                                    |  |  |  |  |
|----------------|----------------------------------------------------------------------------------------------------|--|--|--|--|
| Х Дол          | даткові функції                                                                                                   |  |  |  |  |
|                |                                                                                                    |  |  |  |  |
|                | Відміна<br>Відміна транзакції, що була<br>проведена в цей же<br>операційний день, до<br>відвантаження Z-звіту     |  |  |  |  |
| <mark>%</mark> | <b>Звіт</b><br>Виконання фінальних чи<br>отримання проміжних<br>підсумків операційного дня<br>та друк копій чеків |  |  |  |  |
| ø              | Налаштування<br>Налаштування роботи<br>терміналу та параметрів<br>пілключення до серверу                          |  |  |  |  |

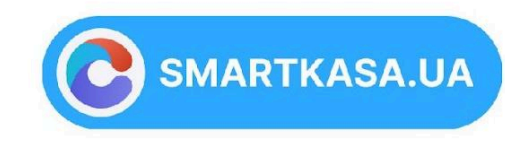

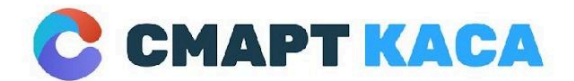

03134, м. Київ, Україна вул. Миколи Василенка, 7 0 800 312 371 sale@smartkasa.ua

### Вибрати необхідного підприємця та натиснути «Підготовка звіту».

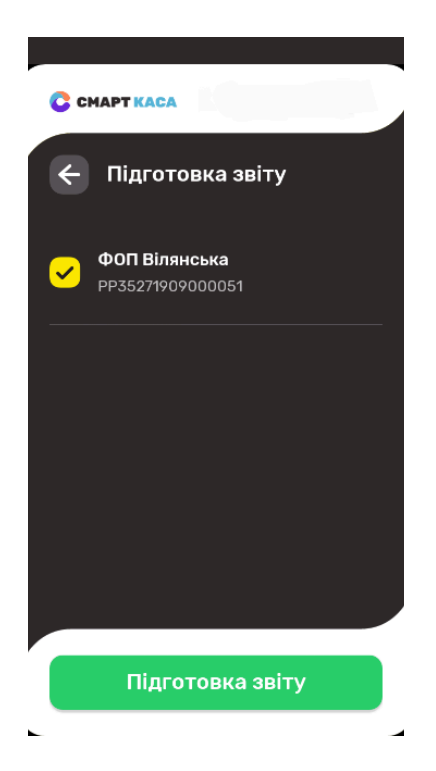

Вибрати «Х-звіт» та натиснути клавішу «Сформувати звіт» (Фінансовий звіт без закриття зміни)

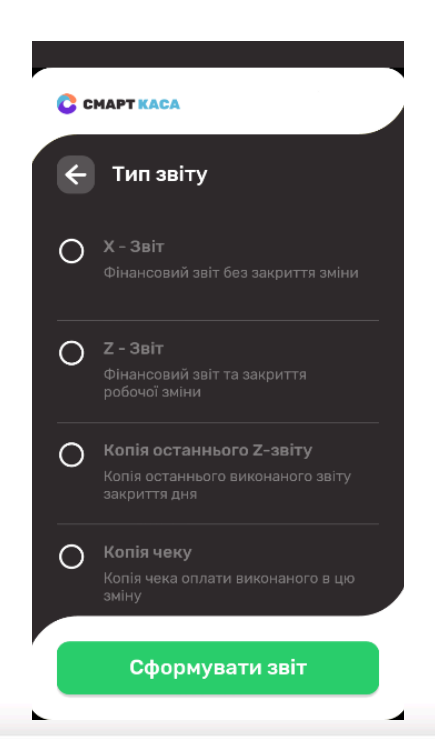

точно просто!

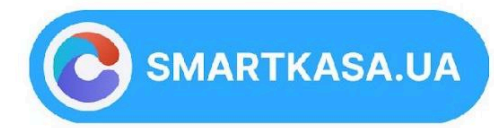

19

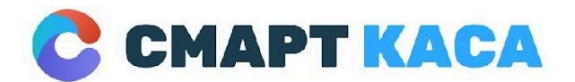

03134, м. Київ, Україна вул. Миколи Василенка, 7 0 800 312 371 sale@smartkasa.ua

### Виконати Z-3BIT.

В головному меню натиснути «Додаткові функції» та обрати «Звіти».

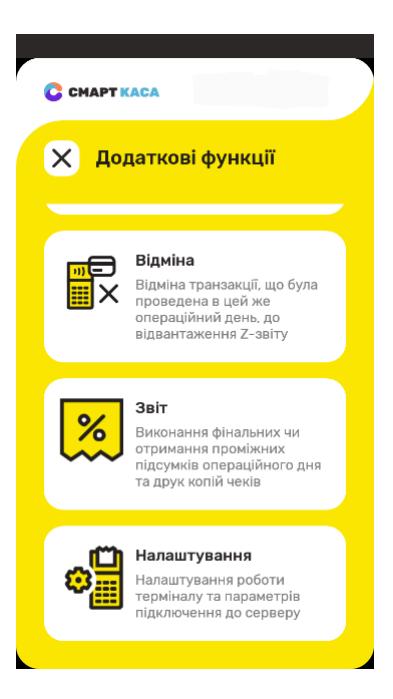

Вибрати необхідного підприємця та натиснути «Підготовка звіту».

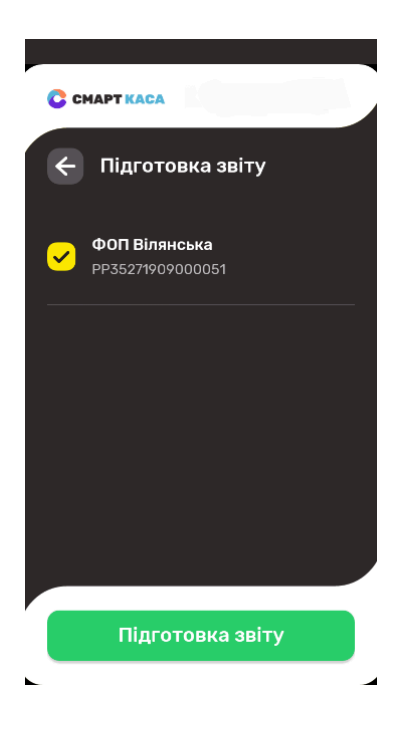

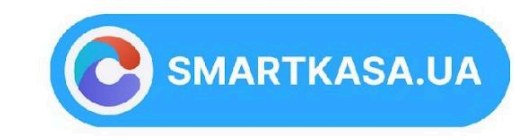

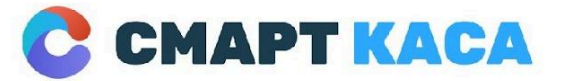

03134, м. Київ, Україна вул. Миколи Василенка, 7 0 800 312 371 sale@smartkasa.ua

### Вибрати «z-звіт» та натиснути клавішу «Сформувати звіт» (Фінансовий звіт та закриття робочої зміни)

| <b>C</b> c | MAPT KACA                                                                     |  |
|------------|-------------------------------------------------------------------------------|--|
| ÷          | Тип звіту                                                                     |  |
| 0          | <b>Х - Звіт</b><br>Фінансовий звіт без закриття зміни                         |  |
| 0          | <b>Z - Звіт</b><br>Фінансовий звіт та закриття<br>робочої зміни               |  |
| 0          | Копія останнього Z-звіту<br>Копія останнього виконаного звіту<br>закриття дня |  |
| 0          | Копія чеку<br>Копія чека оплати виконаного в цю<br>зміну                      |  |
|            | Сформувати звіт                                                               |  |

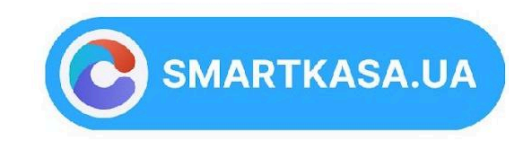

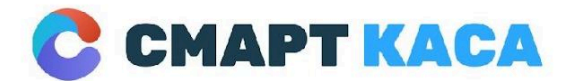

03134, м. Київ, Україна вул. Миколи Василенка, 7 0 800 312 371 sale@smartkasa.ua

### Роздрукувати копію чека

В головному меню натиснути «Додаткові функції» та обрати «Звіти».

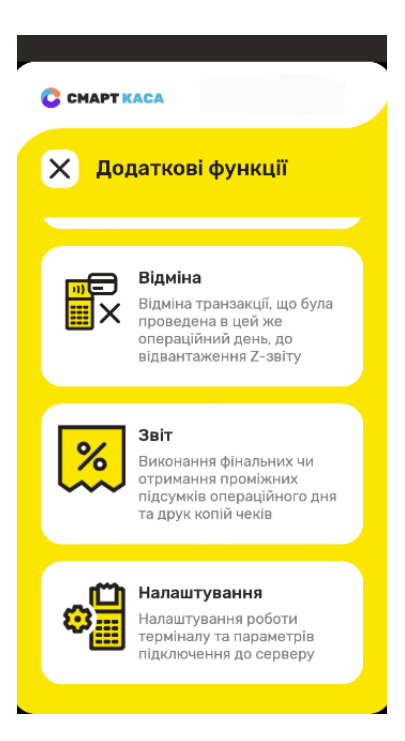

Вибрати необхідного підприємця та натиснути «Підготовка звіту».

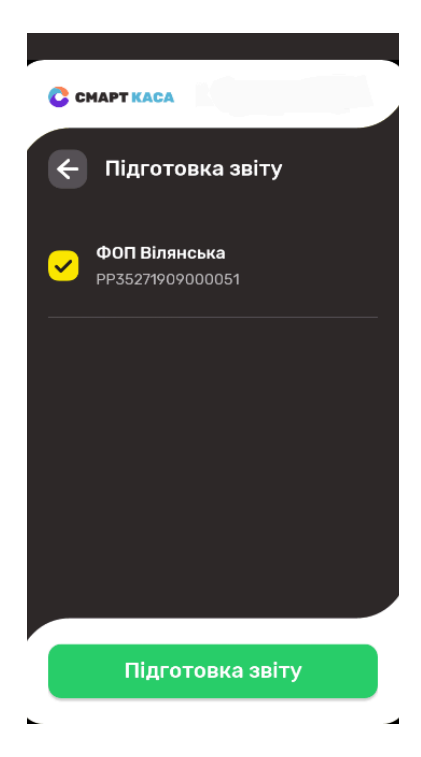

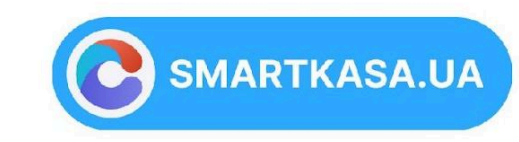

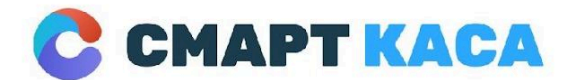

0 800 312 371 sale@smartkasa.ua

**TOB «YKPTPIMEKC»** 

### Вибрати «копія чеку» та натиснути клавішу «Сформувати звіт» (Копія чека оплати виконаного в цю зміну)

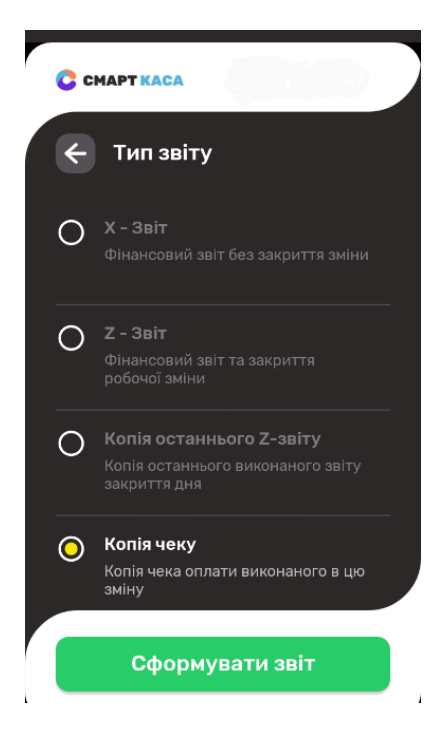

Вибрати зі списку необхідну транзакцію.

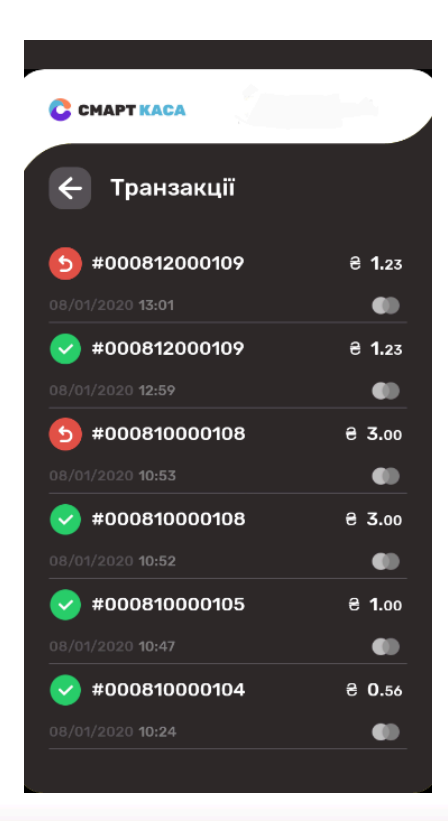

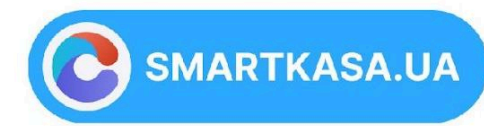

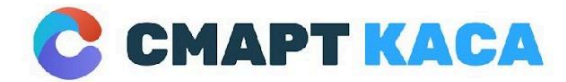

03134, м. Київ, Україна вул. Миколи Василенка, 7 0 800 312 371 sale@smartkasa.ua

## Натиснути «Друкувати копію чеку».

| CMAPT KACA                                                                                                    |                                          |
|----------------------------------------------------------------------------------------------------|------------------------------------------|
| 🗲 Транзакції                                                                                                    |                                          |
| 5 #000812000109                                                                                                    | € 1.23                                   |
|                                                                                                    | •                                        |
|                                                                                                    | <b>€ 1</b> 23                            |
| <ul> <li>#000812000109</li> <li>Х Деталі транзакці</li> </ul>                                                             | ii                                       |
| <ul> <li>жооов12000109</li> <li>Деталі транзакці</li> </ul>                                                               | TI TI TI TI TI TI TI TI TI TI TI TI TI T |
| <ul> <li>#000812000109</li> <li>Деталі транзакці</li> <li>Покупка успішно</li> </ul>                                      | ï                                        |
| <ul> <li>#000812000109</li> <li>Деталі транзакці</li> <li>Покупка успішно</li> <li>537541*****6392</li> </ul>             | ï                                        |
| <ul> <li>Деталі транзакці</li> <li>Покупка успішно</li> <li>537541*****6392</li> <li>Дата: 08 січня 2020 12:59</li> </ul> | ï                                        |

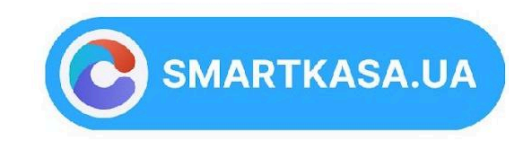

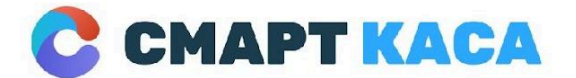

03134, м. Київ, Україна вул. Миколи Василенка, 7 0 800 312 371 sale@smartkasa.ua

## 5. ПОРЯДОК РОБОТИ ДОДАТКУ КАСА

### Початок роботи відкриття зміни

На головному екрані Смарт каса вибираємо вікно ЗМІНИ

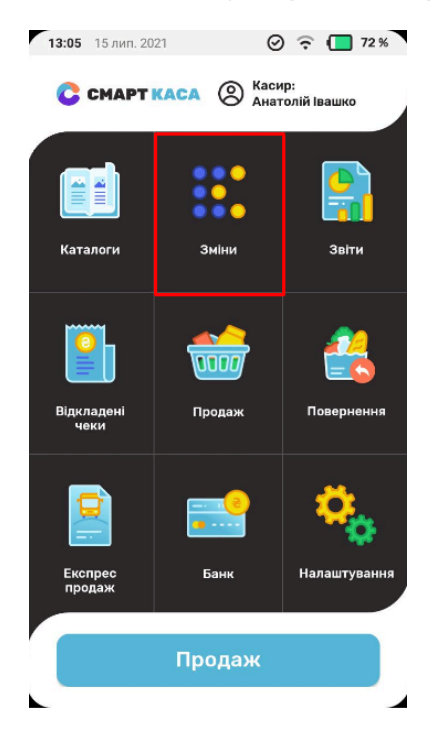

У розділі Зміни переходимо в налаштування та вибираємо необхідний режим.

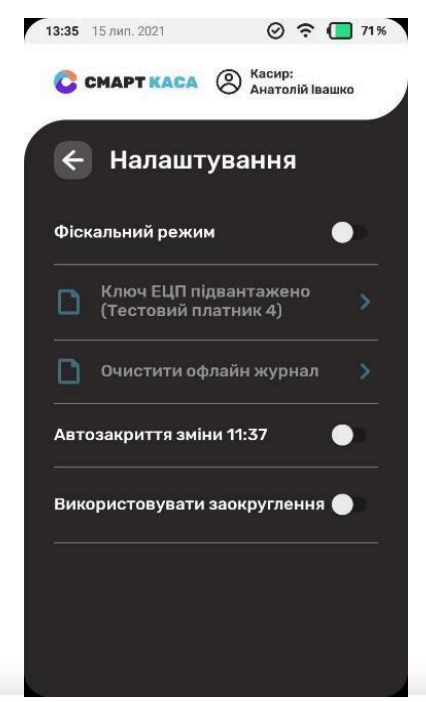

ТОЧНО ПРОСТО!

 Нефіскальний режим.
 Фіскальний режим ( перемикається за допомогою «галочки фіскальний режим «•» ).

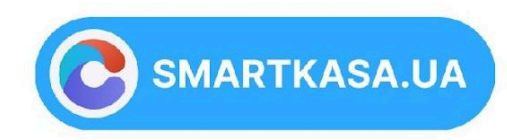

25

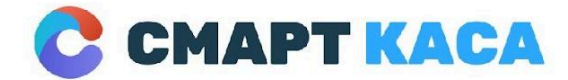

03134, м. Київ, Україна вул. Миколи Василенка, 7 0 800 312 371 sale@smartkasa.ua

Для того щоб працювати в фіскальному режимі необхідно :включити його та під вантажити ваш ключ КЕП.

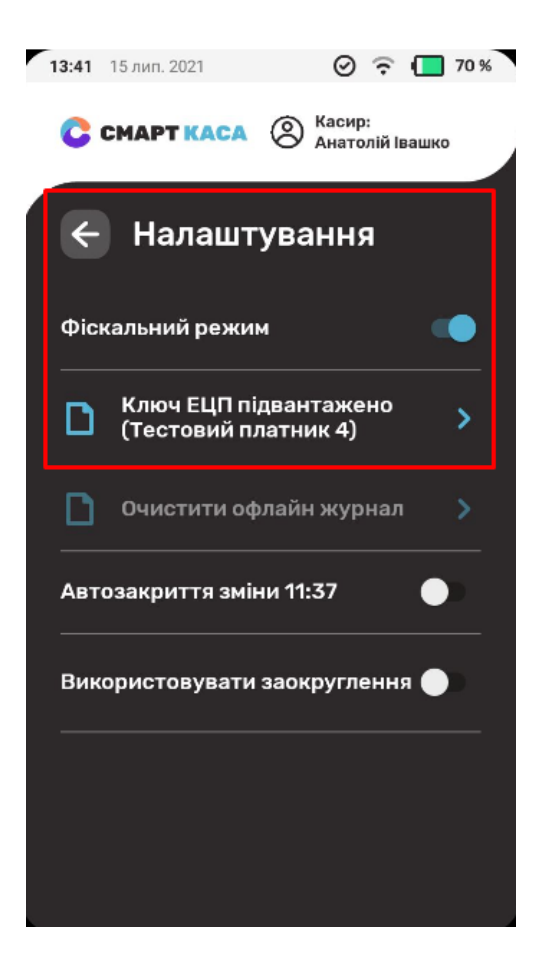

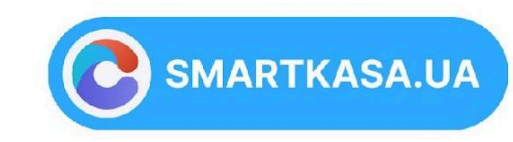

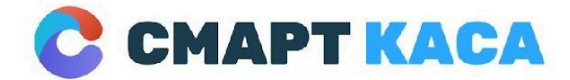

03134, м. Київ, Україна вул. Миколи Василенка, 7 0 800 312 371 sale@smartkasa.ua

Після цього, повернутися назад на один крок стрілочка в лівому верхньому кутку та натиснути Розпочати фіскальну зміну.

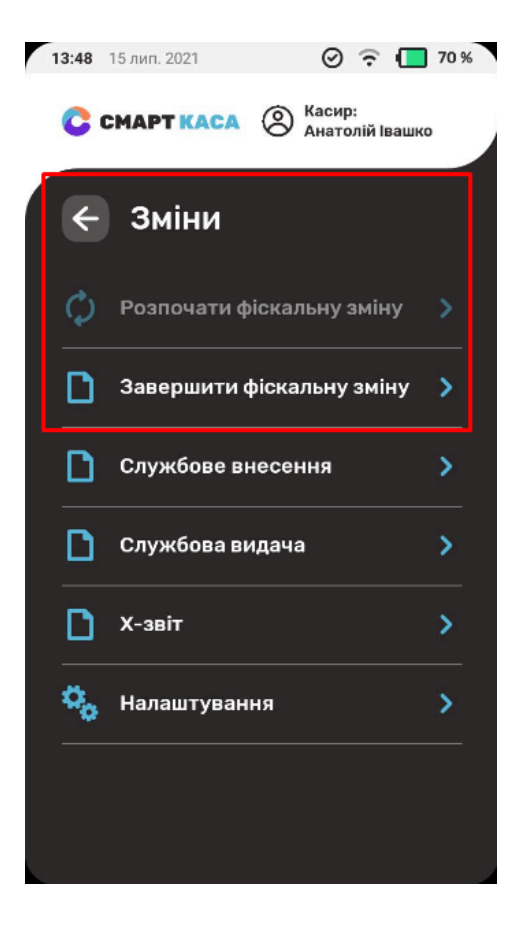

Розпочати зміну стала не активна -це означає що зміна відкрита і Ви можете працювати в фіскальному режимі.

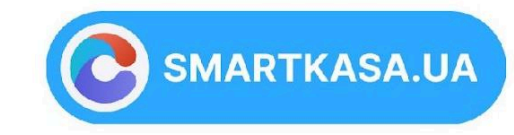

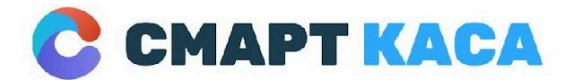

03134, м. Київ, Україна вул. Миколи Василенка, 7 0 800 312 371 sale@smartkasa.ua

## Операція ПРОДАЖ

На головному екрані Смарт каса вибираємо додаток ПРОДАЖ.

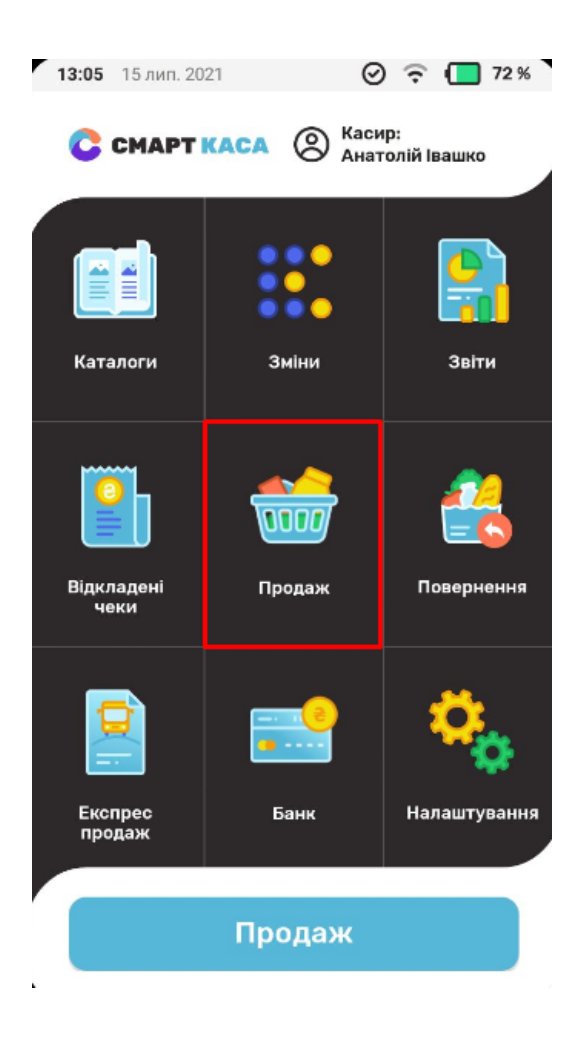

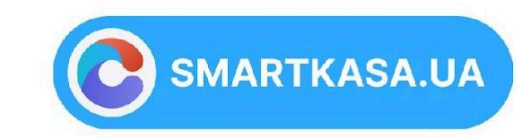

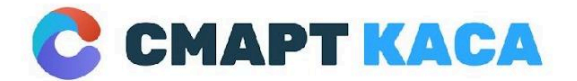

03134, м. Київ, Україна вул. Миколи Василенка, 7 0 800 312 371 sale@smartkasa.ua

### Після цього набиваємо товар чи послуги зі свого Каталогу товарів:

| 14:01 1 | 5 лип. 2021   | Ø                | 69 %              |
|---------|---------------|------------------|-------------------|
| C ci    | MAPTKACA      | ) Касир<br>Анато | ):<br>олій Івашко |
| ×       | Каталог       |                  | ^                 |
|         | вода          |                  | 1 >               |
|         | Турисьичні по | слуги            | 1 >               |
|         | телефон       |                  | 1 >               |
|         | Овощі         |                  | 1 >               |
|         | Вино          |                  | 1 >               |
|         | доставка      |                  | 1 >               |

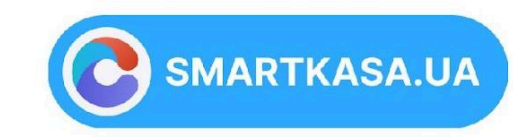

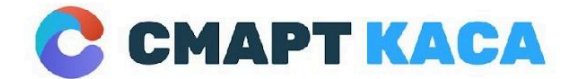

0 800 312 371 sale@smartkasa.ua

Переходимо до сплати уже з доданим товаром та його загальною вартістю.

За бажанням Ви можете зробити знижку на загальний чек або змінити ціну товару при додаванні його.

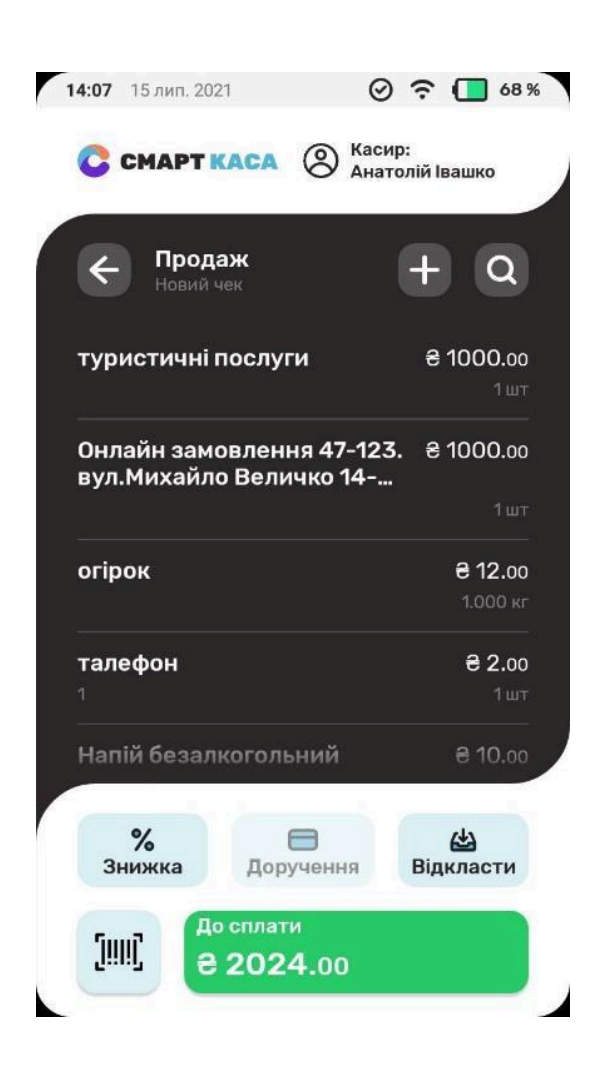

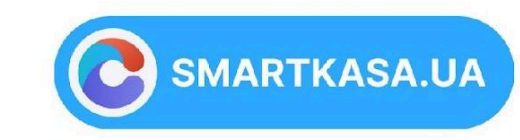

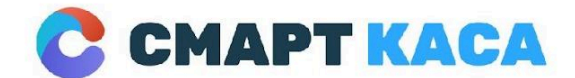

0 800 312 371 sale@smartkasa.ua

Після того як натиснули До сплати, вибираємо вид оплати, видаємо решту( при готівковому розрахунку). По розрахунку карткою все відбувається автоматично.

### Та натискаємо Сплачено.

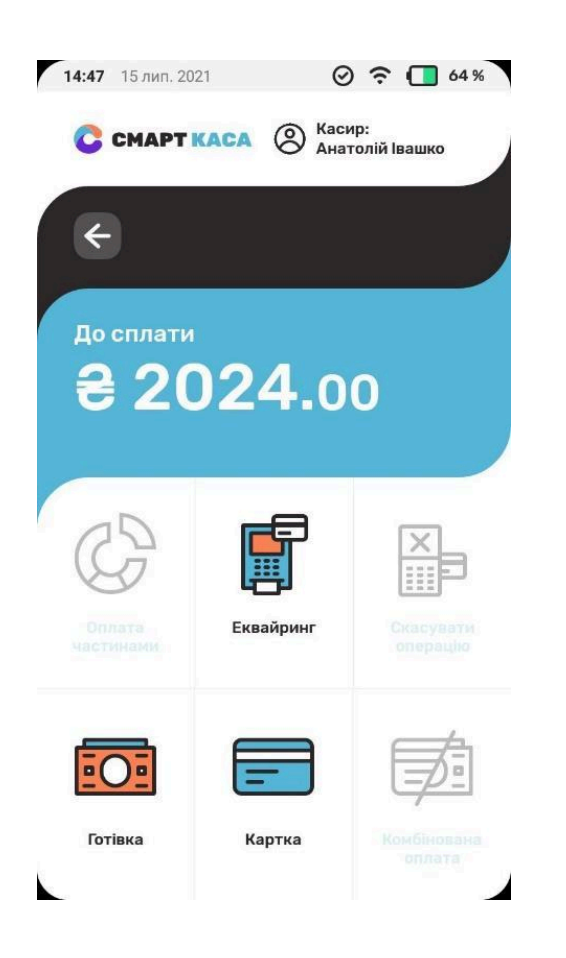

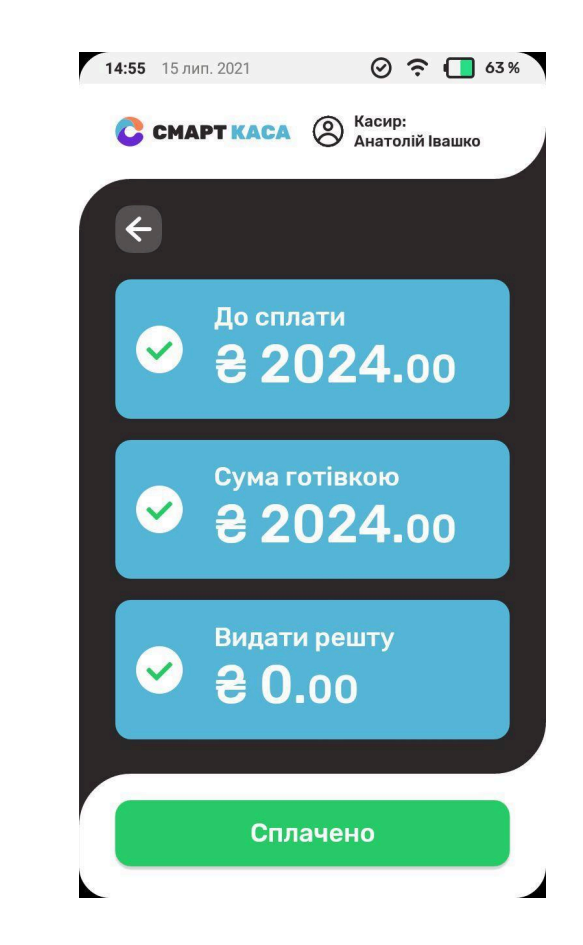

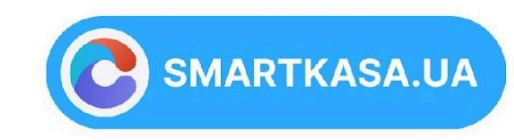

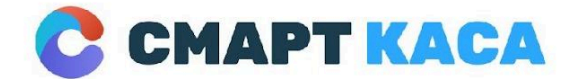

03134, м. Київ, Україна вул. Миколи Василенка, 7 0 800 312 371 sale@smartkasa.ua

Після оплати Вам буде доступне контекстне меню на Смарт касі та запропоновано друк чеку або ж його відправка на електрону адресу покупцю.

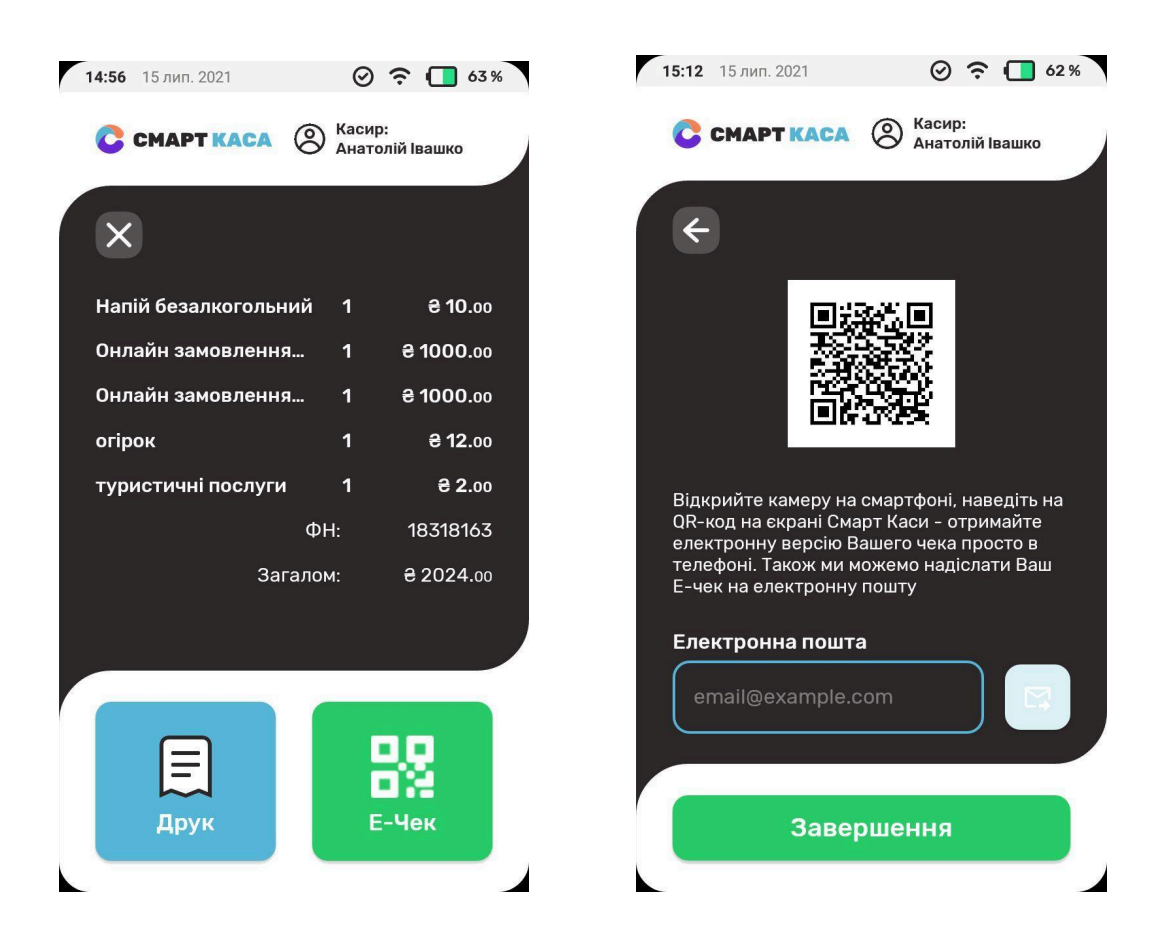

### ВІТАЄМО ПРОДАЖ УСПІШНИЙ!

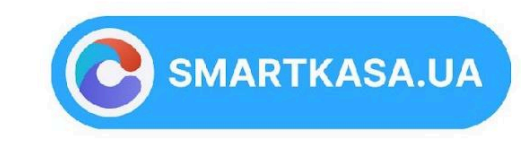

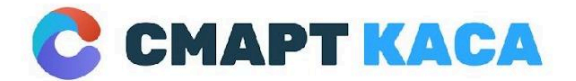

03134, м. Київ, Україна вул. Миколи Василенка, 7 0 800 312 371 sale@smartkasa.ua

## Операція ПОВЕРНЕННЯ

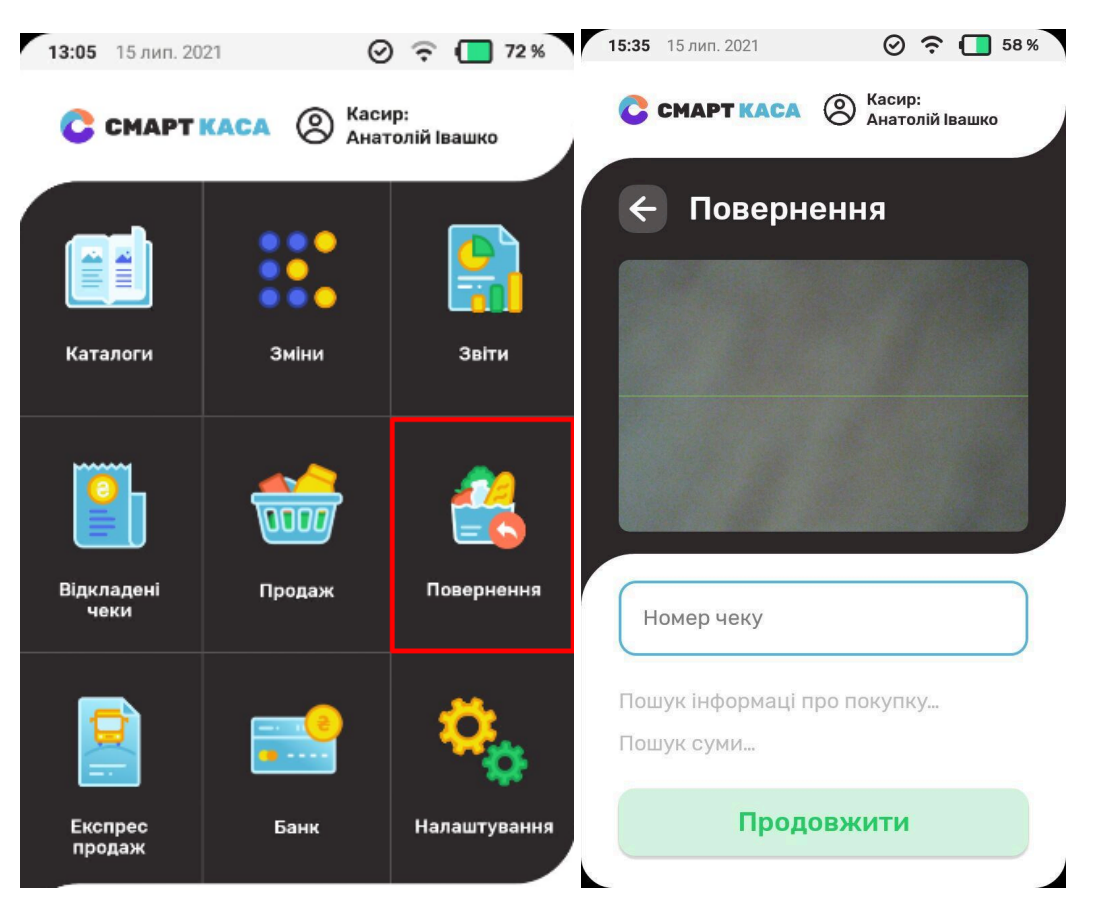

На головному екрані Смарт каси вибираємо вікно ПОВЕРНЕННЯ.

Після цього скануємо чек камерою Смарт каса (штрих-код для службового користування).

Також можна ввести номер чеку вручну. Приклад чеку додаємо\*

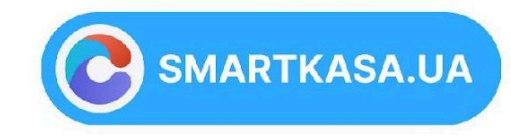

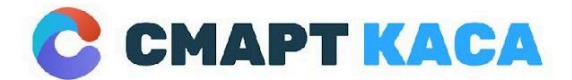

03134, м. Київ, Україна вул. Миколи Василенка, 7 0 800 312 371 sale@smartkasa.ua

| КАСИР АНАТОЛІЙ ІВАШКО<br>Касовий чек (реалізація)                                                                                                    |                                                        |
|----------------------------------------------------------------------------------------------------|--------------------------------------------------------|
| НАПІЙ БЕЗАЛКОГОЛЬНИЙ<br>1.0 ШТ Х 10.00<br>ОНЛАЙН ЗАМОВЛЕННЯ 47-123. ВУЛ.МИ<br>ВЕЛИЧКО 14-А. ТЕЛ. 0675555555 АНА-<br>1.0 ШТ Х 1000.00<br>ОНЛАЙН ЗАМОВЛЕННЯ 47-123. ВУЛ.МИ<br>ВЕЛИЧКО 14-А. ТЕЛ. 0675555555 АНА- | 10.00<br>Ахайло<br>Толій<br>1000.00<br>Ахайло<br>Толій |
| С. ШТ Х 1000.00<br>ОГІРОК<br>1.0 КГ Х 12.00<br>ТУРИСТИЧНІ ПОСЛУГИ<br>1.0 ШТ Х 2.00                                                                                                    | 12.00                                                  |
| ЗАГАЛОМ<br>Знинка<br>округлення суми                                                                                                    | 2024.00<br>0.00<br>0.00                                |
| C9MA: 20                                                                                                    | 24.00                                                  |
| ONATA FOTIBKOIO<br>15.07.2021 14:55 - 9CNIWHO<br>FOTIBKA 2024.00<br>PEINTA: 0.00<br>RRN: 11562635AEDN0157173                                                                                                   | 2024.00                                                |
| ЕЛЯ СЛУЖБОВОГИ КОРИСТУВАННЯ                                                                                                    | ]                                                      |
| ТЕРМ НАЛ СМАРТКАСА РРЗ527190                                                                                                    | 19105570                                               |
|                                                                                                    |                                                        |
| ФІСКАЛЬНИЙ ЧЕК 18318163<br>ФН ПРРО 4000026515                                                                                                    | ОНЛАЙН                                                 |
| C CMAPT KAC                                                                                                    | A                                                      |

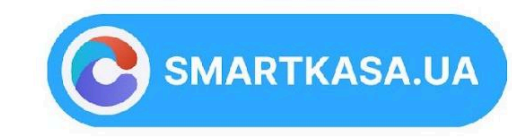

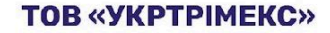

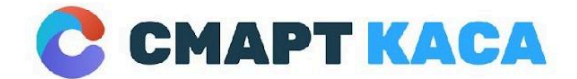

0 800 312 371 sale@smartkasa.ua

Знаходимо даний чек на екрані повернення та натискаємо Продовжити.

Видаляємо з чеку товар/послугу який не повертаємо, лишаємо в меню тей який хочемо повернути та натискаємо Повернення.

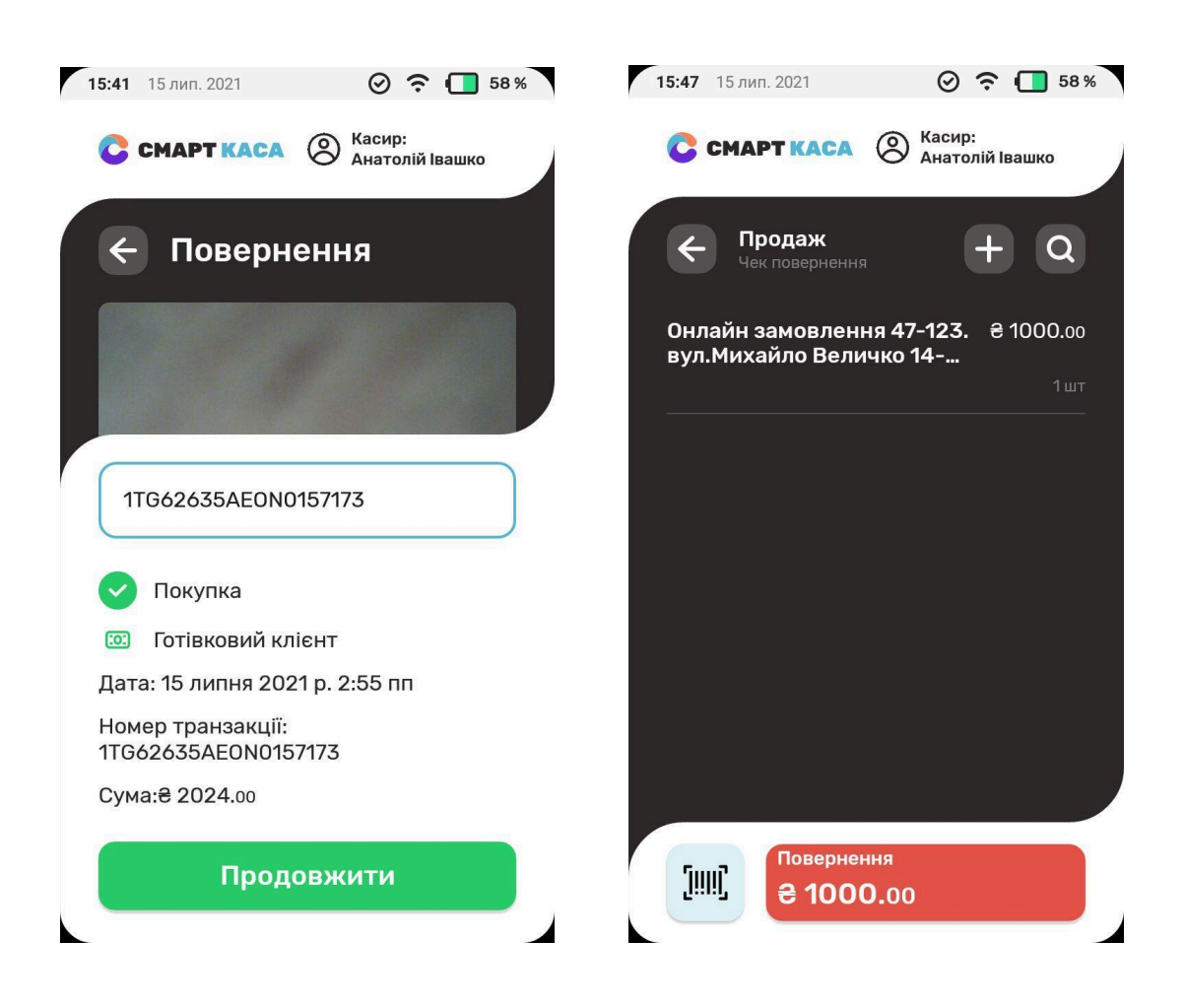

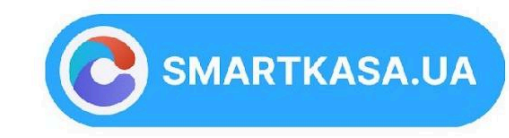

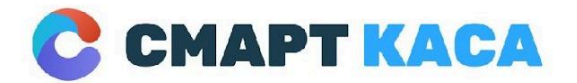

03134, м. Київ, Україна вул. Миколи Василенка, 7 0 800 312 371 sale@smartkasa.ua

### Вибираємо вид повернення Готівка або Картка та натискаємо Повернено.

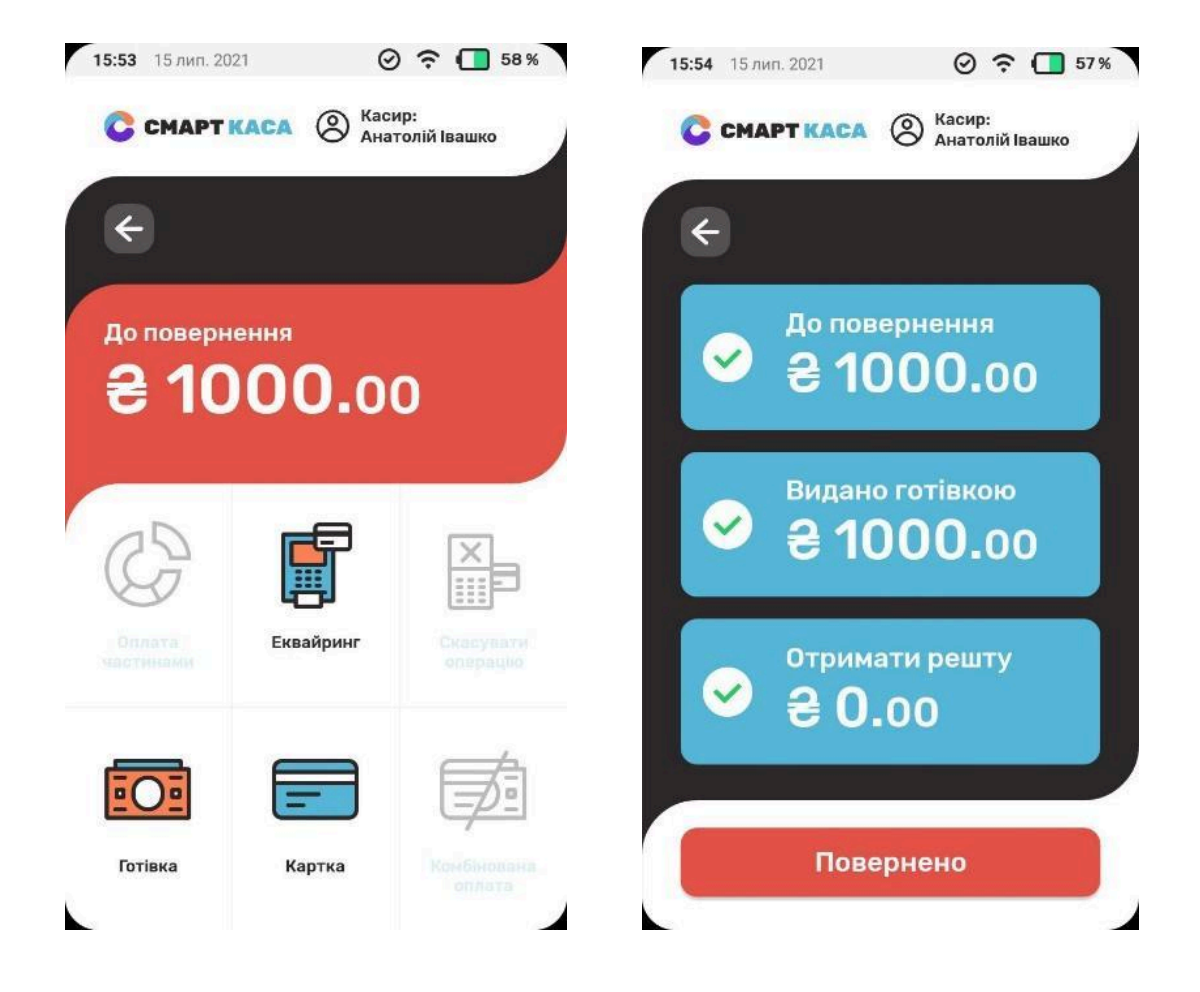

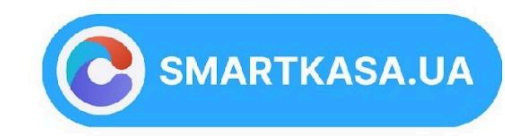

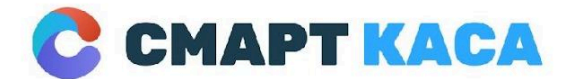

03134, м. Київ, Україна вул. Миколи Василенка, 7 0 800 312 371 sale@smartkasa.ua

## Роздрукувати копію чека

На Смарт касі вибираємо вікно Звіти та переходимо в розділ Транзакції.

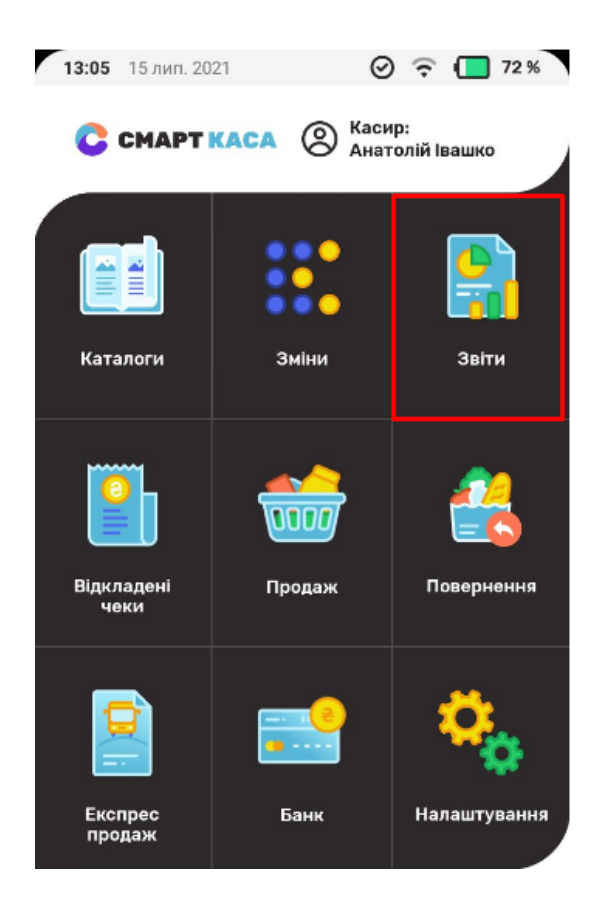

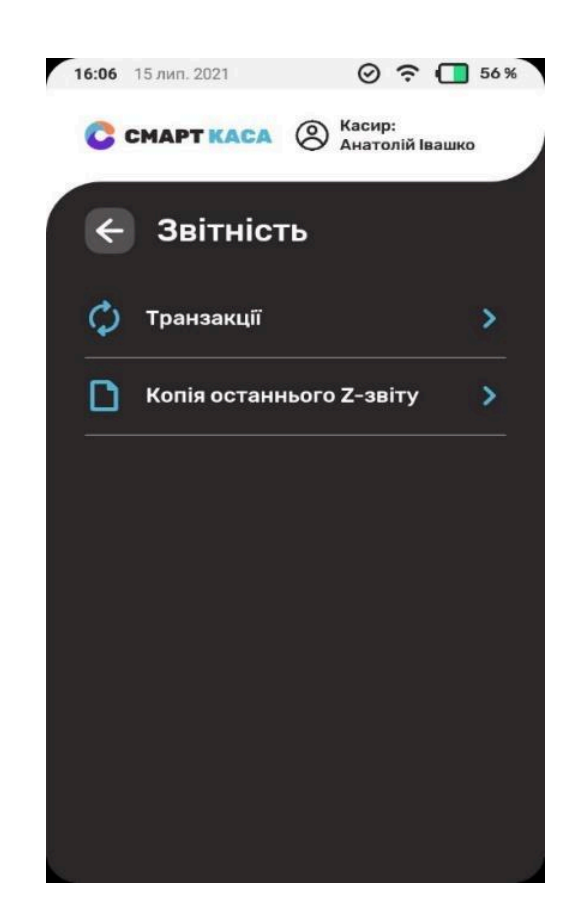

SMARTKASA.UA

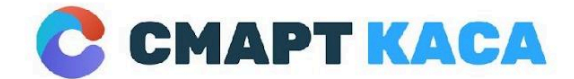

0 800 312 371 sale@smartkasa.ua

Вибираємо ту транзакцію по якій потрібно зробити копію чеку та натискаємо Копія.

Після цього можете роздрукувати чек або ж відправити його на електрону скриньку.

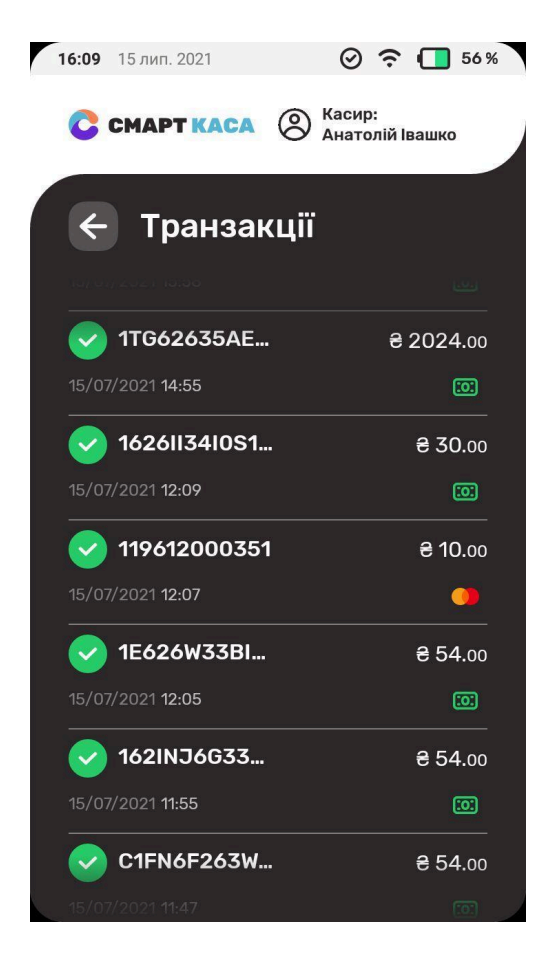

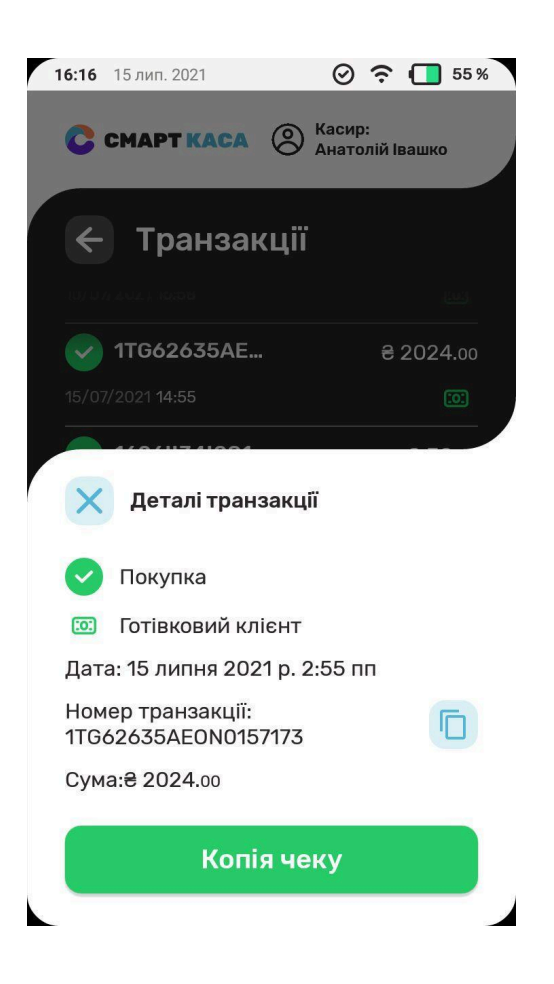

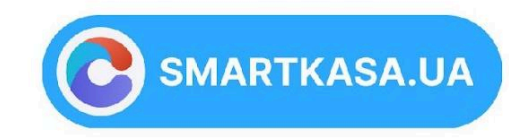

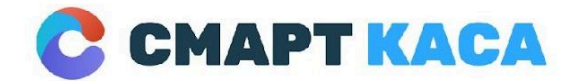

03134, м. Київ, Україна вул. Миколи Василенка, 7 0 800 312 371 sale@smartkasa.ua

## Експрес ПРОДАЖ

Експрес продаж або ж Швидкий продаж пригодиться Вам, коли потрібно провести 1 товар/послугу дуже в короткий термін. Можна добавити лише 1 штуку для продажу.

Переходимо в іконку Експрес продаж на головному меню та добавляємо товар/послугу через пошук «лупу»

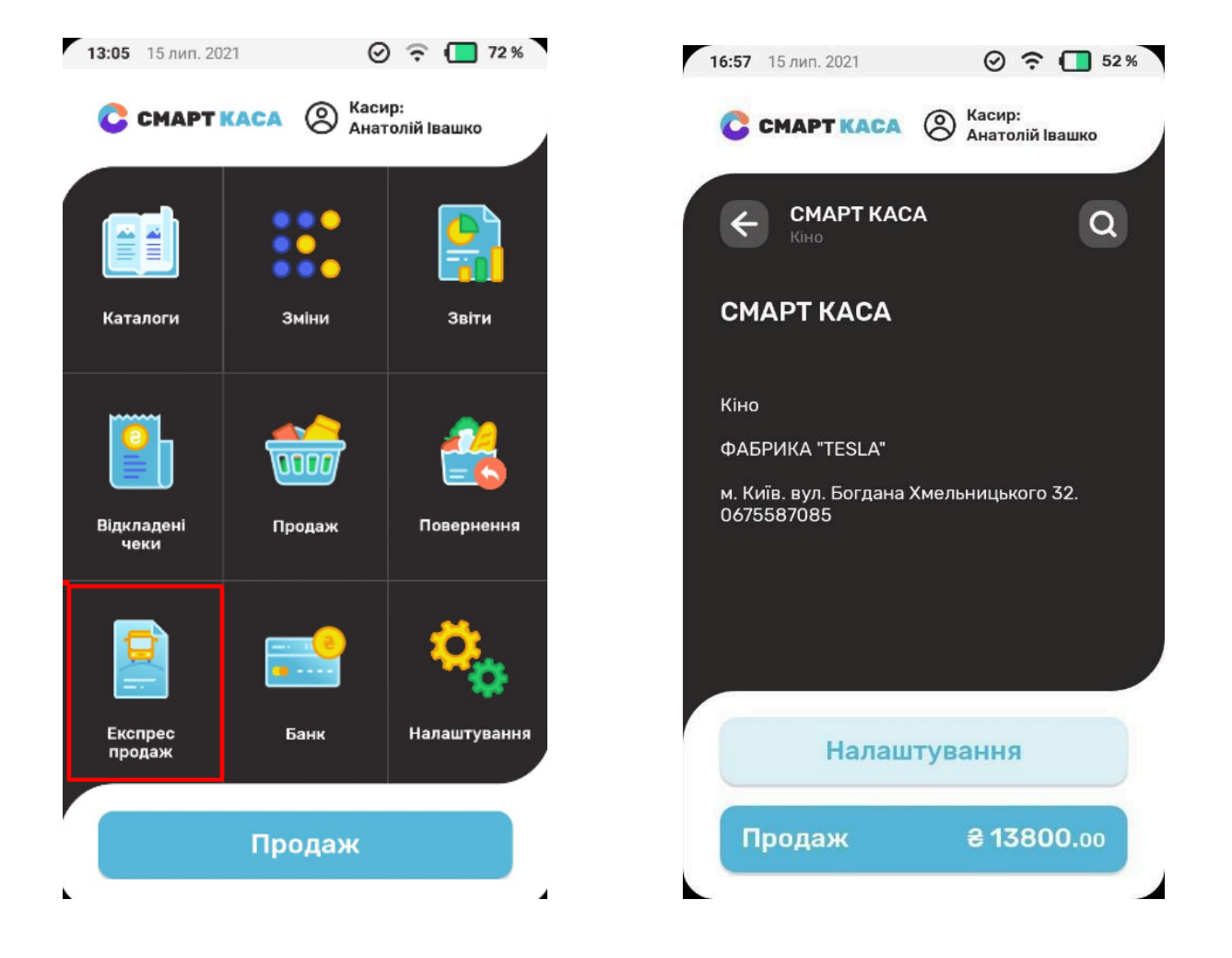

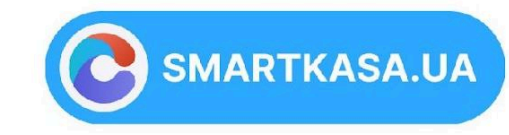

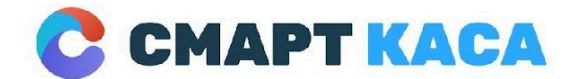

0 800 312 371 sale@smartkasa.ua

Далі вибираємо оплату Готівка чи Картка (виділено червоним кольором) і натискаємо зелену кнопку. Після цього відбувається продаж за декілька секунд ( приблизно 9 сек).

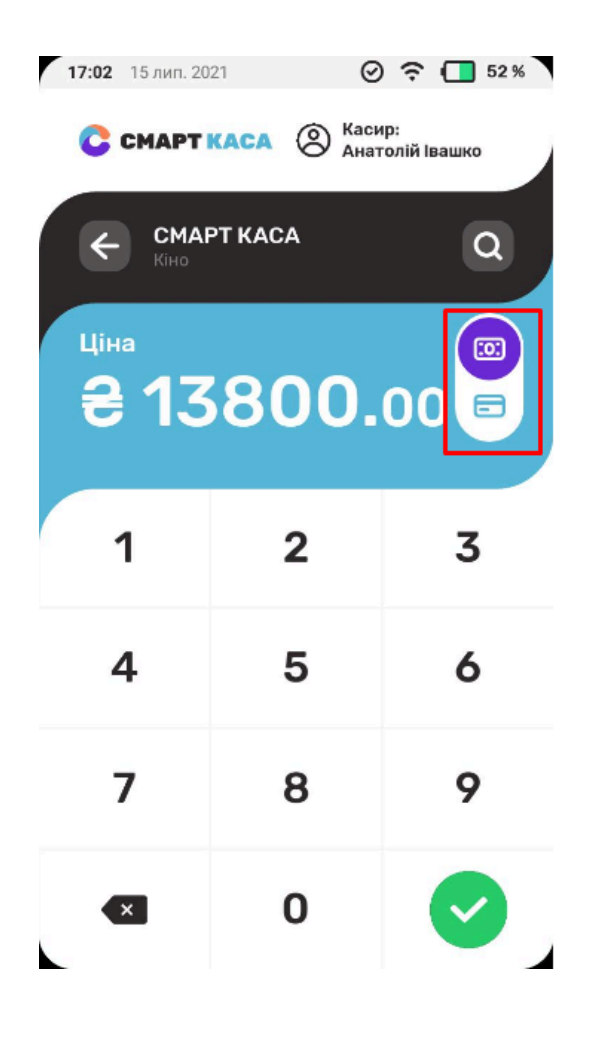

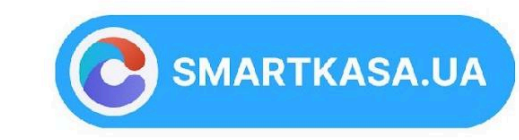

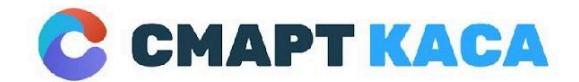

03134, м. Київ, Україна вул. Миколи Василенка, 7 0 800 312 371 sale@smartkasa.ua

## 6. ВИКОРИСТАННЯ ПРИНТЕРА

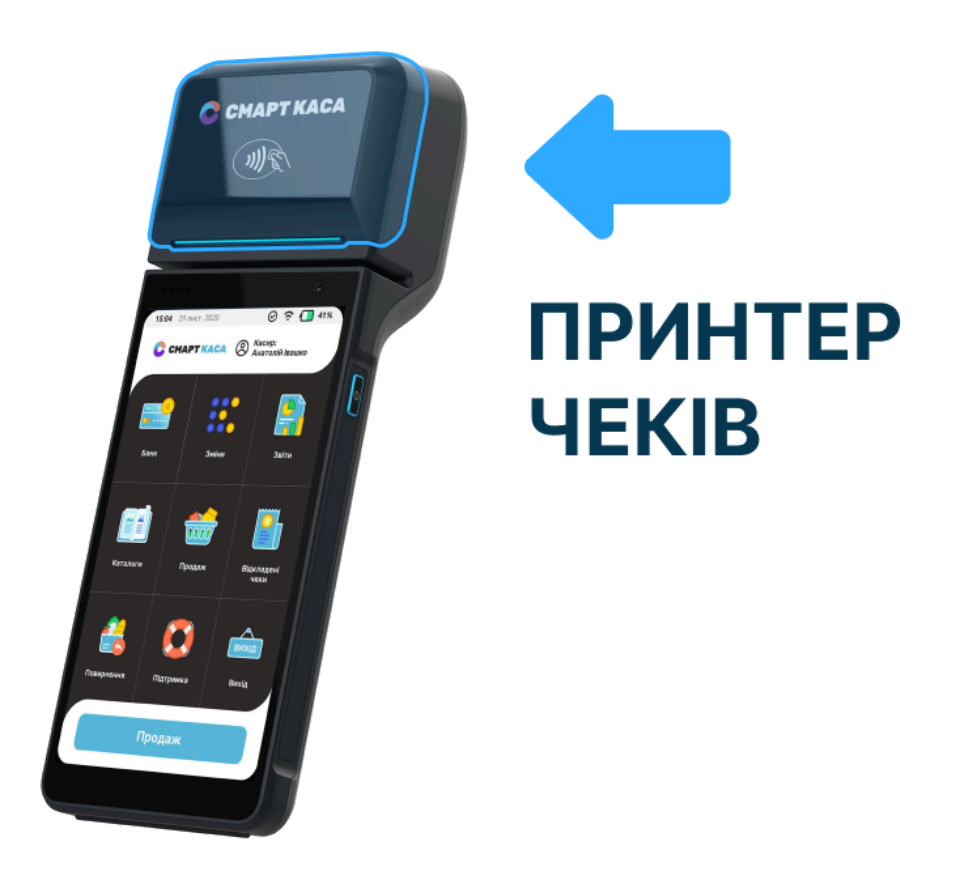

### Заміна паперу в принтері

Якщо Ви побачили, що в пристрої блимає лампочка індикатора включення, значить папір у вбудованому принтері добігає кінця. Необхідно вставити новий рулон. Хочемо звернути Вашу увагу, що зміна паперу в принтері відбувається самостійно і не передбачає виклик фахівців їх обслуговуючої організації. Для заміни паперу необхідно виконати наступні дії:

1. Натисніть кнопку на правій стороні терміналу, щоб відкрити кришку принтера і відкиньте її вгору і назад.

2. Якщо в принтері є залишки паперу, видаліть їх.

3. Розмістіть рулон так, щоб кінчик смуги виходив з-під низу.

4. Вкладіть папір в принтер, залишаючи зовні смугу приблизно в 7 см

5. Закрийте кришку принтера, натиснувши на неї до клацання.

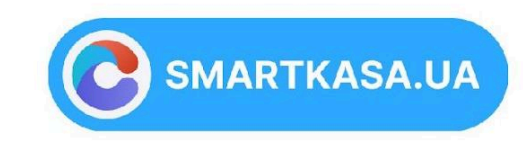

точно просто!

41

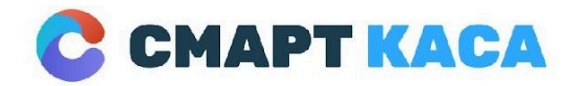

03134, м. Київ, Україна вул. Миколи Василенка, 7 0 800 312 371 sale@smartkasa.ua

## Квитанції

| Реквізити банківського сліпа   |    |                                    |  |
|--------------------------------|----|------------------------------------|--|
| Назва Вашої банка -еквайера    | -> | Raiffeisen Bank Aval               |  |
| Назва Вашої торгової точки     | -> | LLC "Kafe Velika Kilceva Doroga"   |  |
| Адреса Вашої торгової точки    | -> | вул. Велика Кільцева дорога 123    |  |
|                                |    | м. Київ                            |  |
| Тип Операції                   | -> | ОПЛАТА                             |  |
| Сума                           | -> | СУМА: 199,90 ГРН                   |  |
| Ознака авторизації клієнта     | -> | Підпис власника не потрібен!PIN ОК |  |
| Тип та маскований номер        | -> | Visa Credit<br>123456xxxxxx1234    |  |
|                                |    | 123430                             |  |
| системи                        | -> | AID A000000031010                  |  |
| ID термінала та номер чека     | -> | Термінал: WE456YT Чек№: STAN       |  |
| Код авторизації та час         | -> | Code: 6541236 '16/09/19 11:35:36   |  |
| Код реєстрації операції банком |    | RRN: 12345678912345687             |  |
| Назва та версія ПЗ Додатоку    | -> | SMART KASA v1.1.153                |  |
| Подяка Клієнту                 | -> | дякуємо!                           |  |

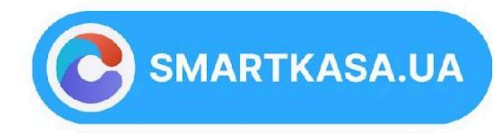

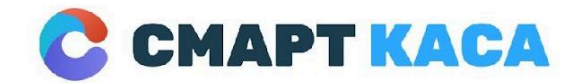

03134, м. Київ, Україна вул. Миколи Василенка, 7 0 800 312 371 sale@smartkasa.ua

Спробуйте ще раз!

## 7. МОЖЛИВІ ПРОБЛЕМИ І СПОСОБИ ЇХ ВИРІШЕННЯ

### Невдала спроба зв'язку з сервером:

| Реквізити (аналогічно до наведеного вище) | -> |                     |
|-------------------------------------------|----|---------------------|
| Дата і час проведення операції            | -> | 22.07.2000 15:51:23 |
| Код відмови і пояснення                   | -> | НЕМАЄ ЗВ'ЯЗКУ!      |
| Номер у журналі транзакцій                | -> | 5 6113005           |
| Тип авторизації і номер квитанції         | -> | Квитанція: 0130     |

коментар ->

Необхідно спробувати ще раз або звернутися до служби підтримки

### Відсутність паперу в принтері

Необхідно завантажити в принтер новий рулон. Про те, як це робити, читайте в розділі «Заміна паперу в принтері»

### Квитанцію не надрукували, як слід

Зазвичай Система стежить за станом принтера і в разі виникнення будь-яких проблем при друку квитанцій дає Вам можливість надрукувати ще раз. Якщо це чомусь не сталося або якщо Вам потрібно отримати додатковий примірник квитанції, Ви можете скористатися процедурою друку копії останньої квитанції. Для цього виберіть пункт «Копія».

точно просто!

SMARTKASA.UA

43

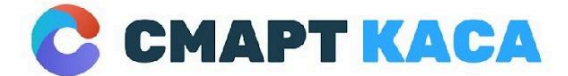

03134, м. Київ, Україна вул. Миколи Василенка, 7 0 800 312 371 sale@smartkasa.ua

### Ви помилилися при введенні суми вручну

Якщо Ви ще не встигли натиснути зелену кнопку, виправте суму, прибираючи цифри жовтої клавішею. В іншому випадку у вас є шанс перервати зовнішню авторизацію (на початку цього процесу) натисканням червоної клавіші. Якщо ж операція вже відбулася (видрукувана квитанція), проведіть операцію скасування. Після цього повторно проведіть операцію - на цей раз будьте більш уважні!

## Друк квитанції або звіту перервана

Використовуючи кнопку перемотування, перевірте, чи не застряг папір. У разі потреби зарядіть папір.

## Не світиться екран терміналу

Перевірте підключення терміналу до електричної мережі. Якщо екран і далі як і раніше не світиться, звертайтеся в обслуговуючу організацію.

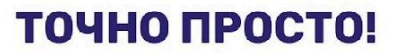

SMARTKASA.UA

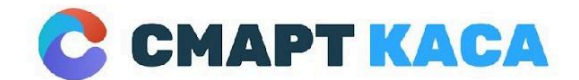

0 800 312 371 sale@smartkasa.ua

03134, м. Київ, Україна вул. Миколи Василенка, 7

# ТЕЛЕФОН СЕРВІСНОЇ ПІДТРИМКИ +380 73 231 23 71

точно просто!

SMARTKASA.UA

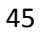